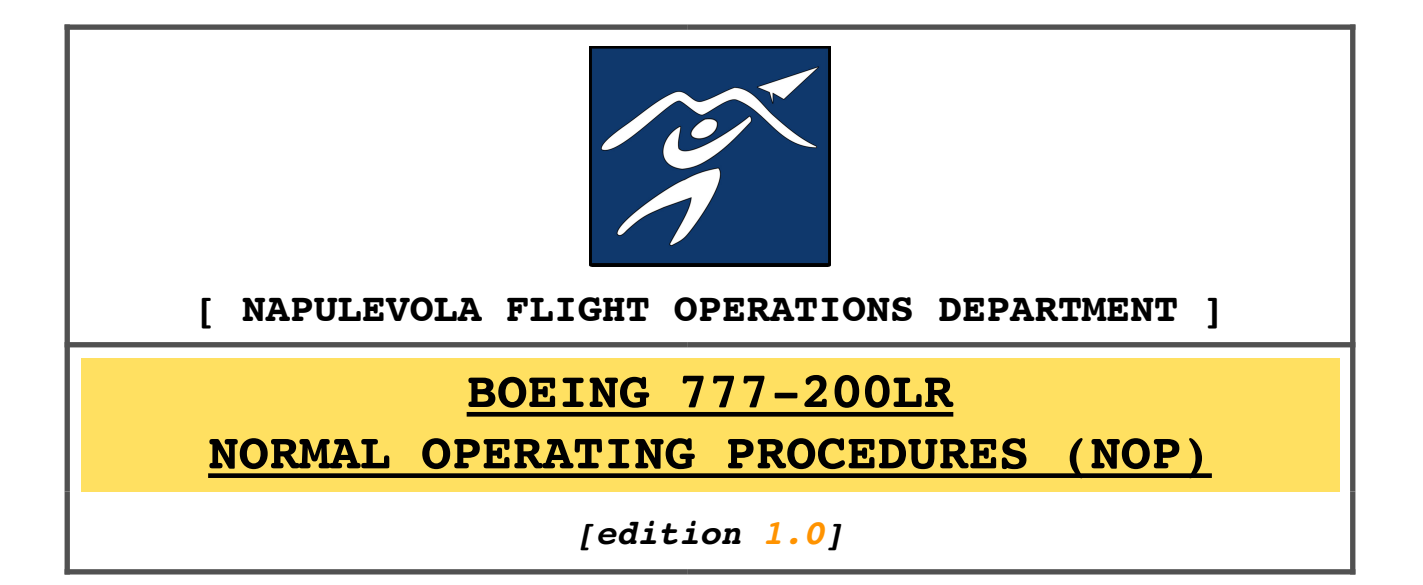

### 1. INTRODUCTION

The purpose of this document is to establish standard operating procedures for the NapuleVola B777 fleet. Pilots are kindly requested to adhere to the procedures described in this document when flying a B777 with NapuleVola registration.

What this document is about:

- a) A guide on how to operate the aircraft from a cold and dark situation to shutdown according to NPV standards and operational limitations;
- b) a way to promote standardization among NPV B777
  pilots;
- c) a way to improve your knowledge on the PMDG B777.

What this document is **<u>not</u>**:

- a) A guide on "how to fly an aircraft" (e.g.: how to perform a takeoff/landing or intercept a radial);
- b) A guide on abnormals procedures, decision making and flight management (with few exceptions);
- c) A guide about flight planning;
- d) A guide on how to connect to IVAO/VATSIM networks.
- e) A guide on the aircraft systems;
- f) A guide on special operations like Low Visibility (AWOPS), ETOPS, RVSM and NAT operations (discussed separately).

This NOPs are designed to be followed by pilots with different skills levels. For this purpose the procedures are divided into:

BASIC

### ADVANCED

### REALISTIC

Please feel free to follow the level of difficulty you fell more comfortable with. However please keep in mind that this is not a *"flight simulator first flight guide"*. We assume you already have some GENERAL AVIATION KNOWLEDGE and FLIGHT SIMULATOR BASIC FLYING SKILLS.

### 2. <u>SUPPORT DOCUMENTATION</u>

Together with this NOPs please refer to the PMDG official documentation. Mentions are made to the PMDG Flight Crew Operations Manual (FCOM), the Quick Reference Handbook (QRH) and the Flight Crew Training Manual (FCTM). Example: (FCOM SP 6.2) means FCOM page number: SP 6.2.

### This guide also assumes that the B777 is configured as <u>explained in the "NPV B777 configuration</u> <u>guide</u>" (available on www.napulevola.it).

PMDG manuals can be found under the "Documentation" section of the PMDG Operations Center, or alternatively, in the <FS>\PMDG\PMDG77X\Flight Manuals\ folder.

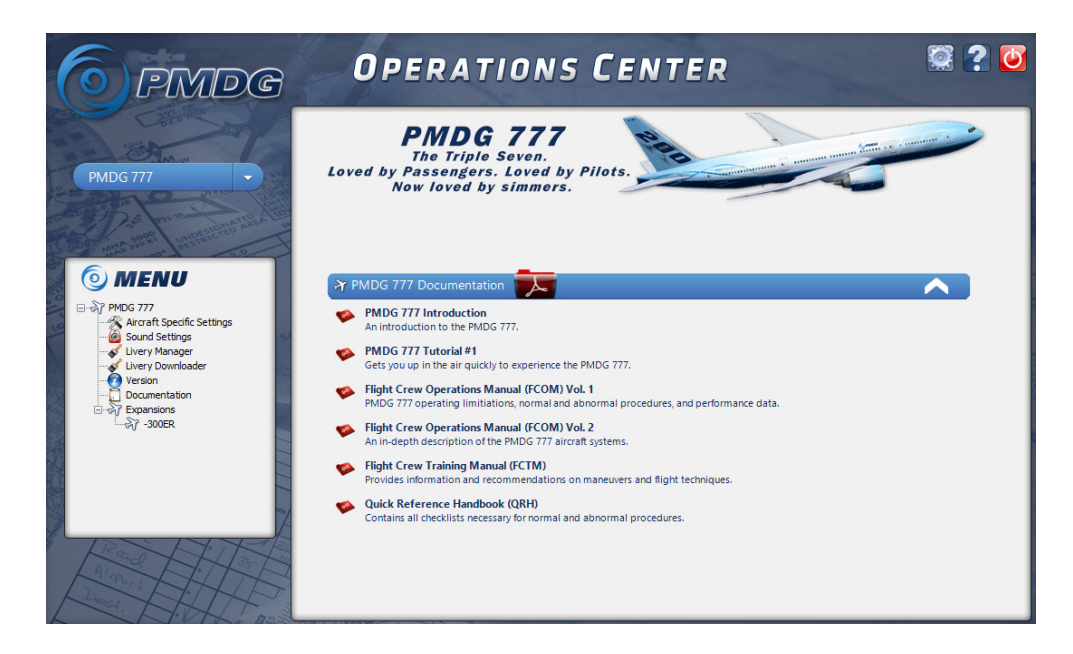

### 3. **B777 GENERAL PANEL LAYOUT**

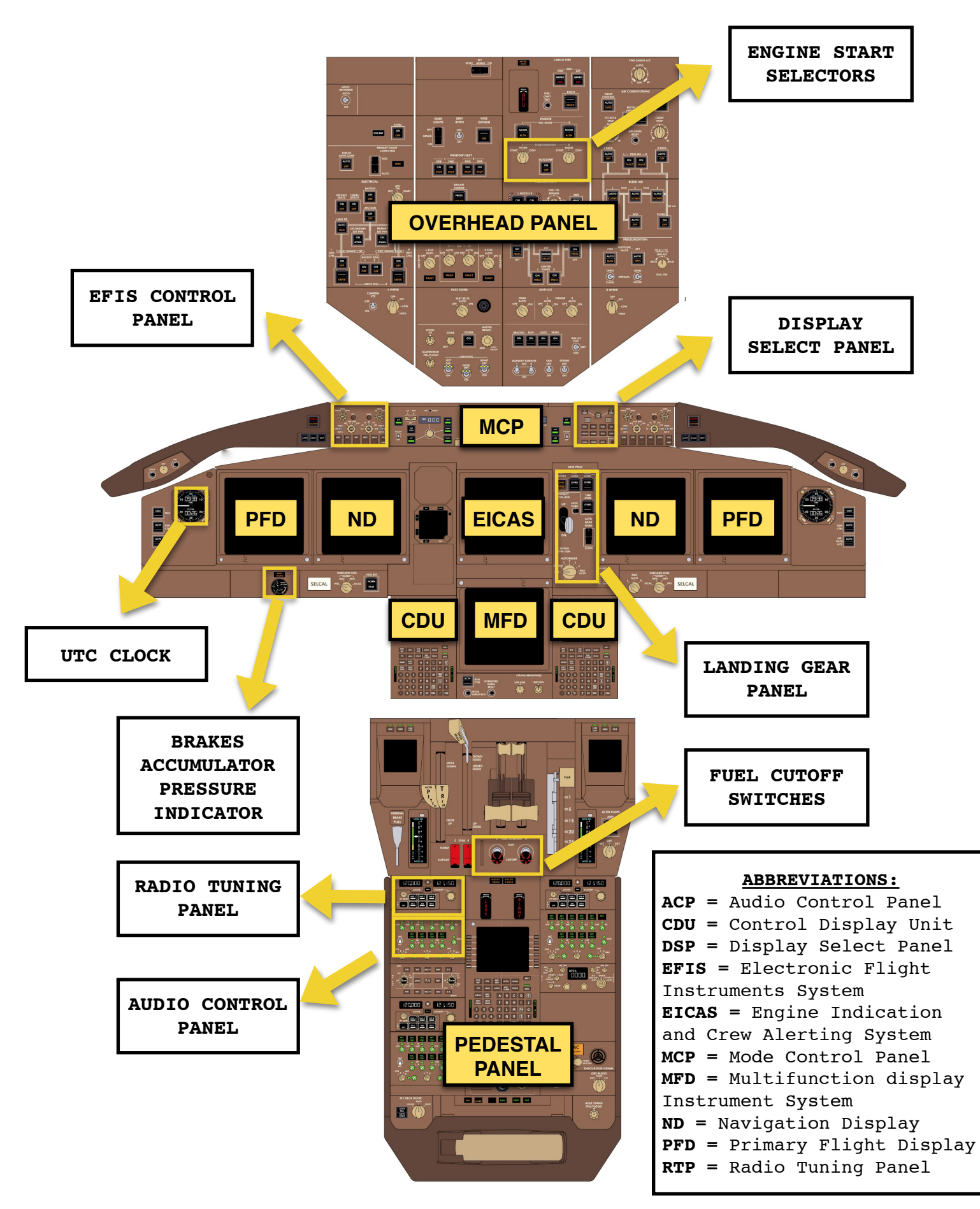

for flight simulator only

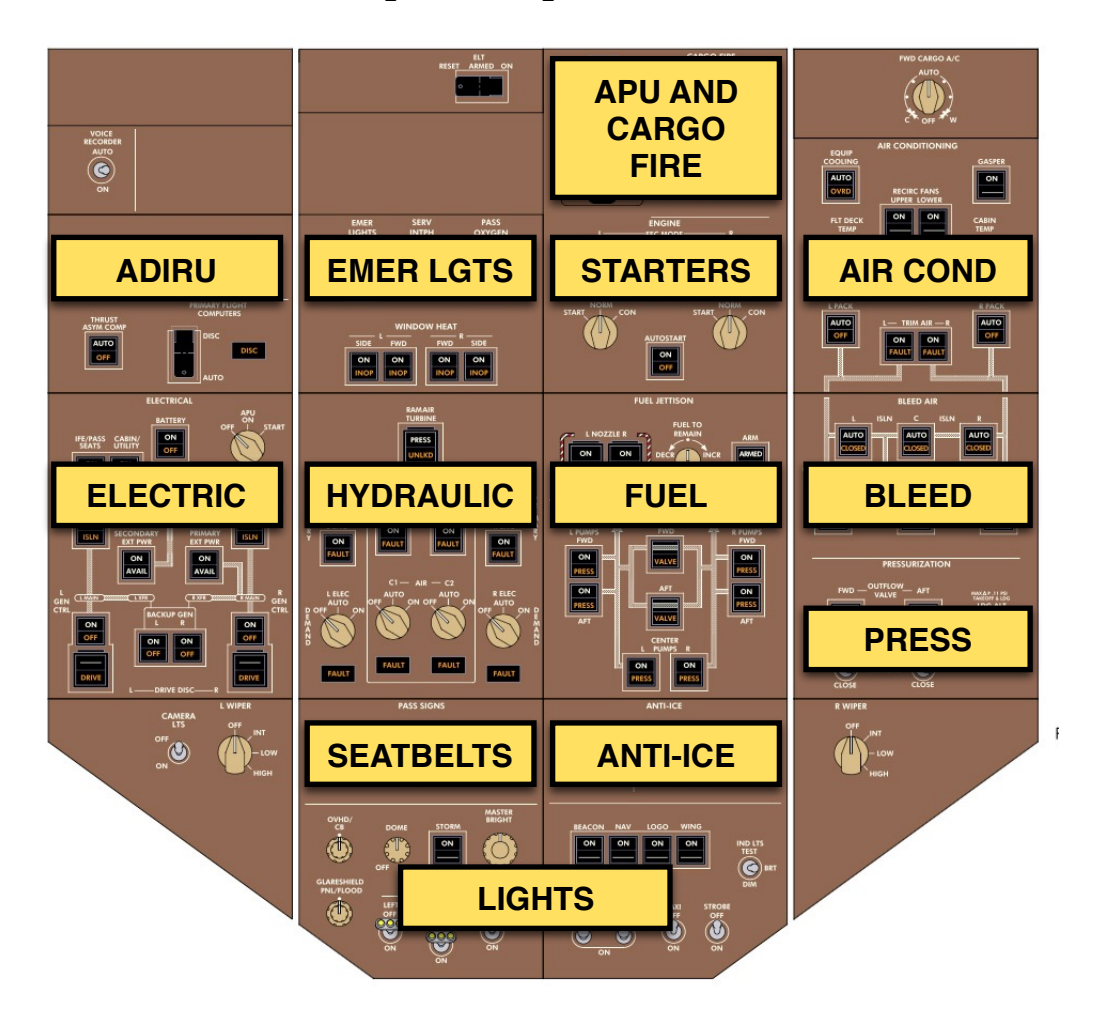

Overhead panel systems overview:

General pushbutton philosophy:

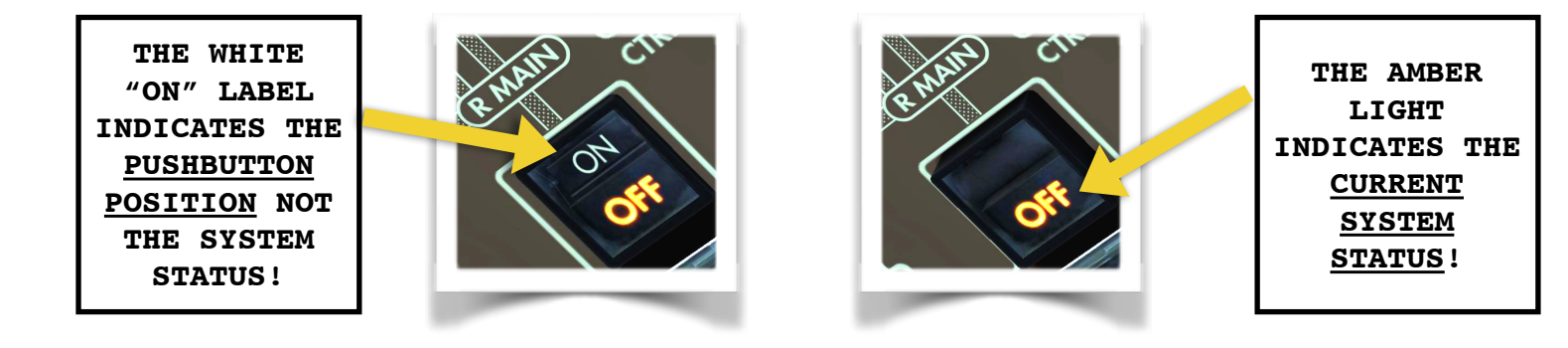

PLEASE REFER TO PMDG FCOM FOR THE AIRCRAFT SYSTEMS LAYOUT AND OPERATIONS.

#### 4. TO START

This guide assumes a **COLD AND DARK COCKPIT** as PMDG default. <u>Please also check in the aircraft settings that</u> <u>the AUTOMATED PREFLIGHT REQUESTS</u> option is set to NO. You can change this setting using the PMDG operations Center software -> Aircraft Specific Settings.

Procedures will be discussed following an example flight from **Venezia** (LIPZ) to **Roma Fiumicino** (LIRF). The flight plan used in this example has been generated with <u>FlightSimSoft.com</u> PFPX software. NapuleVola pilots may use a flight planning software of their choice.

PFPX MASTER "PAPER" FLIGHT PLAN (LIPZ TO LIRF) NAPULEVOLA FLIGHTFLAN -STD 03JAN/1050Z ALL WEIGHTS IN KILOGRAMS (KG) OFP 1 - PREPARED 03JAN/1150Z BY ANDREA BARBARANO NPV1208 I-NVCS/B777-2LR GE ROUTE: (MANUAL) DEP: LIPZ/VCE 04RELEV7 FTCOST INDEX: 100TTL G/C DIST:221 NMARR: LIRF/FCO 16RELEV13 FTINIT ALT:FL190TTL F/P DIST:247 NMFUEL BIAS:100.0%TTL AIR DIST:237 NM AVG WIND CMP: TL015 KT ALT: LIPE/BLQ 12 ELEV 123 FT 213 NM ----- 
 DOW
 PAX
 CARGO
 TOTAL
 ULOAD
 LIM
 ZFW
 TOW
 LDW

 5146
 25854
 27106
 ZFW
 MAX
 209106
 347452
 223167
 CONFIG STANDARD 156146 PLN 182000 195154 190004 ACT ..... ..... FUEL CORR ENDUR 5150 ..... 00:41 TRIP 
 CONT 5%
 486
 00:05

 ALTN LIPE
 4672
 00:43

 FINAL RESV
 2846
 00:30
 MIN T/O 13154 ..... 01:59 0 EXTRA CAPTAINS SIGNATURE (....) 260 TAXI RELEASE I ACCEPT THIS OFP AND I AM FAMILIAR 13414 ..... 02:09 WITH THE PLANNED ROUTE AND AERODROMES FUEL TANK CAP 145512 KG / MAX EXTRA FUEL 33163 KG LIM BY LDW TRIP CORR FOR 2000 KG TOW INCR: +19 KG / 2000 KG TOW DECR: -19 KG 2000 FT LOWER: -30 KG / EET 00:40 CLB: 250/310/84 DES: 84/320/250 LIPZ/VCE STD 10:50 ETD 10:50 ACT OFBL ..... EST T/O 11:00 ACT T/O ..... LIRF/FCO STA 11:50 ETA 11:46 ACT ONBL ..... EST LDG 11:41 ACT LDG ..... TTL BLCK ..... TTL FLT ..... ATC ROUTE: N0435F190 CHI7V CHI L612 BELOV UT128 NIKMA UT369 RITEB RITE4A

### 5. AICRAFT ELECTRICAL POWER UP

|                                                     | - BASIC -   |
|-----------------------------------------------------|-------------|
| BATTERY SWITCH ON                                   | Влою        |
| APU GENERATOR SWITCH ON                             |             |
| APU SELECTOR ON, THEN START (                       | 1 SEC)      |
| NOTE: THE POWER-UP SEQUENCE WILL TAKE FEW MINUTES T | O COMPLETE. |

PERFORM INSTEAD OF THE BASIC STEPS

Perform the **ELECTRICAL POWER UP CHECKLIST** in the PMDG FCOM SUPPLEMENTARY PROCEDURES (FCOM Page Number: SP 6.2)

REALISTIC

#### 6. PRELIMINARY PREFLIGHT PROCEDURE

|                                                                                                    | BASIC -                                    |
|----------------------------------------------------------------------------------------------------|--------------------------------------------|
| ADIRU SWITCH ON                                                                                          |                                            |
| If the ADIRU switch is found in the ON positio<br>30 seconds and then back ON.                           | n select it OFF for                        |
| Verify that the ON BAT light is extinguished.                                                            |                                            |
| Verify that the ADIRU OFF light is extinguishe                                                           | d.                                         |
| EMERGENCY LIGHTS SWITCH GUARD CLOSED                                                                     | )                                          |
| PARKING BRAKE SET ON                                                                                     |                                            |
|                                                                                                    |                                            |
| PERFORM THE BASIC STEPS FIRST                                                                            |                                            |
| NOTE: WAIT FOR THE ALL DISPLAYS AND SYSTEMS TO                                                           | POWER-UP                                   |
| STATUS DISPLAY CHECK                                                                                     | AT                                         |
| Press the STAT button on the Display Select status page on the lower MFD.                                | Panel to open the                          |
| Verify that only the expected messages are<br>TCAS and some CONFIG WARNING SYS messages of<br>sequence). | shown (usually only<br>during the power-up |
| Check hydraulic quantity: Confirm <b>RF</b> not displ                                                    | ayed                                       |
| SECONDARY ENG INDICATIONS DISPLAY                                                                        | IG                                         |
| Press the ENG button on the Display Select<br>secondary engine indications page on the lower             | Panel to open the MFD.                     |
| Check engine oil quantity: Confirm LO not disp                                                           | layed                                      |
| b777@napulevola.it 6 di 61                                                                               | for flight simulator only                  |

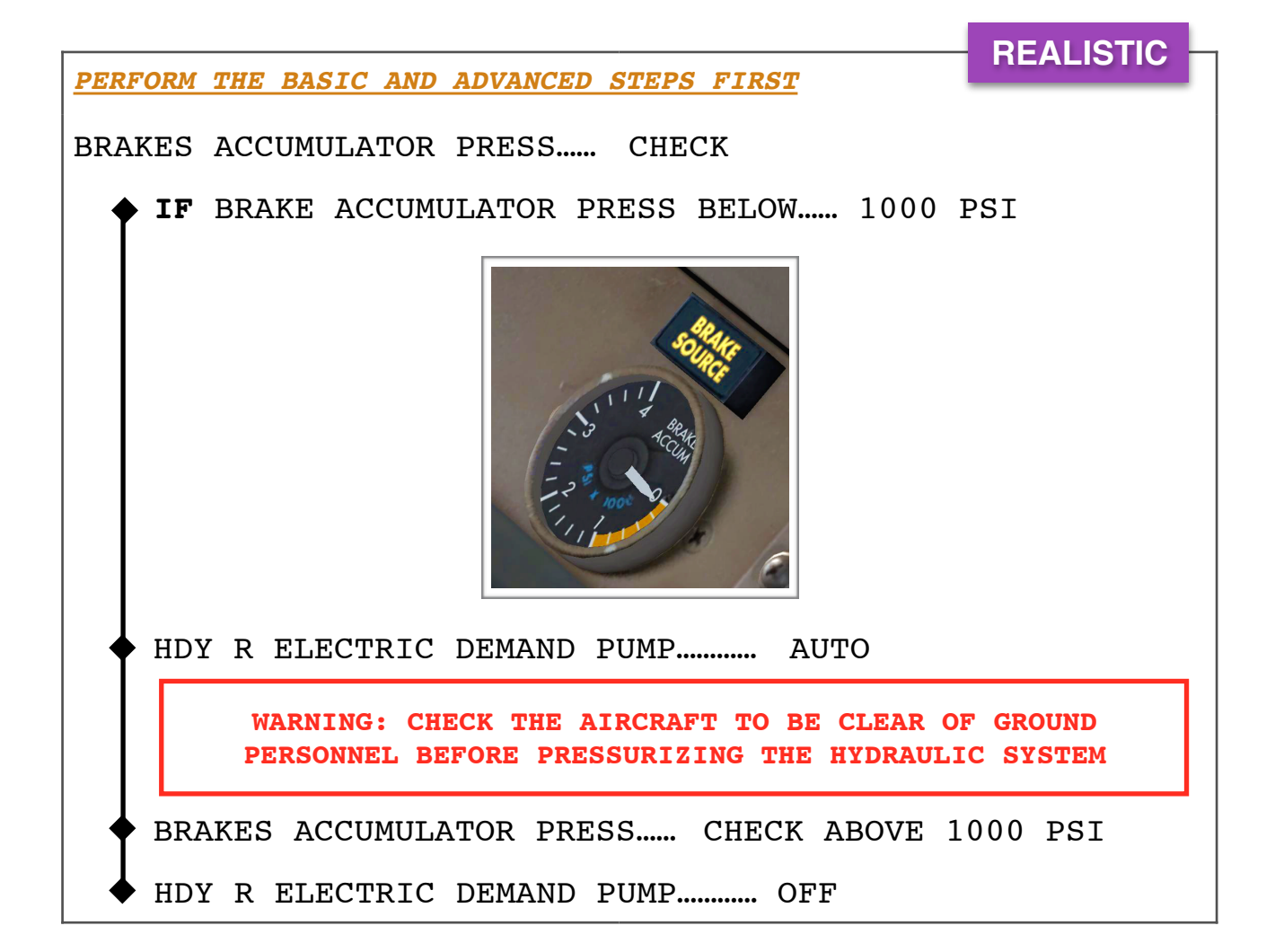

### 7. AIRCRAFT FUEL AND WEIGHT INITIALIZATION

| STEPS TO INITIALIZE PMDG AICRAFT                                                                                                    | FUEL AND WEIGHT BASIC                                                                                                    |
|----------------------------------------------------------------------------------------------------|----------------------------------------------------------------------------------------------------|
| CDU MENU KEY                                                                                                    | PRESS                                                                                                    |
| Press the MENU key button on the                                                                                                    | Captain/First Officer CDU                                                                                                    |
| FS ACTIONS>                                                                                                    | SELECT                                                                                                    |
| <fuel< td=""><td>SELECT</td></fuel<>                                                                                                    | SELECT                                                                                                    |
| RAMP FUEL QTY                                                                                                    | INSERT                                                                                                    |
| Insert ramp fuel required accord.                                                                                                    | ing to your master Flight Plan.                                                                                                    |
| In our LIPZ - LIRF <u>example</u><br>flight the block fuel will be<br>13414, rounded up to <u>13500</u> .<br>If the required fuel is<br>unknown use PMDG default<br>LONG/MED or SHORT RANGE fuel<br>plan. | FUEL       CORR       ENDUR         TRIP       5150       00:41         CON       PFPX FLIGHT PLAN       5         ALT       PFPX FLIGHT PLAN       5         FINAL RESV       2846       00:30         MIN T/O       13154       01:59         EXTRA       0       00:00         TAXT       260       00:10         RELEASE       13414       02:09 |

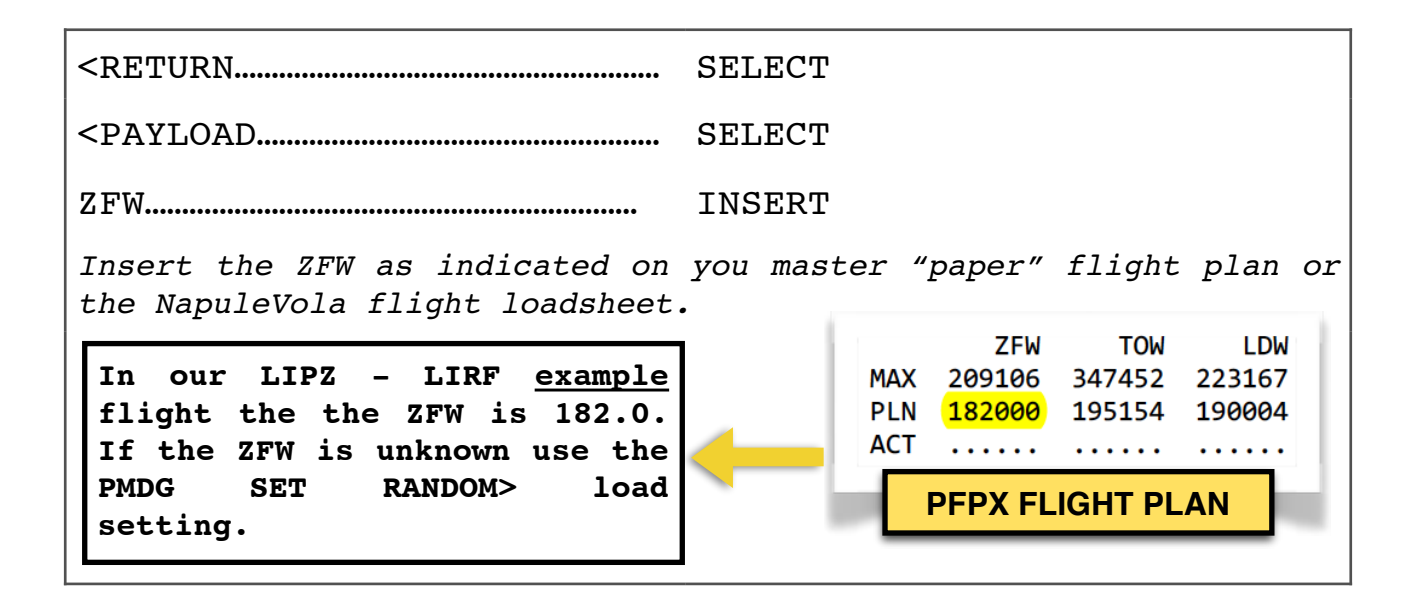

PERFORM THE BASIC STEPS FIRST

In addition to the RAMP FUEL take in account the APU FUEL CONSUMPTION during the ground time. Increase the total fuel by **300 KG** per hour of APU usage.

### 8. CDU PREPARATION - IDENT PAGE

| OBTAIN THE LATEST ATIS OR WEATHER INFORMATION                                    | BAS |        |
|----------------------------------------------------------------------------------|-----|--------|
| CDU MENU KEY PRESS                                                               |     |        |
| <fmc select<="" td=""><td></td><td></td></fmc>                                   |     |        |
| In the IDENT page verify Aicraft model/engine navigation database expiring date. | and | ACTIVE |

### 9. <u>CDU PREPARATION - POS INIT PAGE</u>

|              |                                                          |                                             | BASIC                       |
|--------------|----------------------------------------------------------|---------------------------------------------|-----------------------------|
| POS          | INIT>                                                    | SELECT                                      |                             |
| POS          | INIT PAGE 1/3:                                           |                                             |                             |
| REF          | AIRPORT                                                  | INSRT DEPARTURE A                           | IRPORT ICAO                 |
| GPS          | POS                                                      | SELECT TO COPY IN                           | SCRATCHPAD                  |
| SET          | INTERTIAL POS                                            | ENTER GPS POSITIO                           | N                           |
| Thes<br>geog | e coordinates are used to<br>raphical position. It is th | align the ADIRU to<br>e start point of your | your present<br>navigation. |

REALISTIC

PERFORM INSTEAD OF THE BASIC STEPS

POS INIT>..... SELECT

POS INIT PAGE 1/3:

REF AIRPORT..... INSRT DEPARTURE AIRPORT ICAO

GATE POSITION..... INSERT IF AVAILABLE

COORDINATES..... CHECK AGAINST AIRPORT CHART

FMC UTC CLOCK..... CHECK FOR ACCURACY

Below the GATE position you will see an UTC TIME. This is the internal FMC clock. Check the correct time UTC time is shown and compare it to the clock on the side of your PFD.

SET INERTIAL POS..... ENTER MOST ACCURATE POS

Compare the AIRPORT/GATE/GPS coordinates with your airport charts and use the most accurate position. This coordinates are used to align the ADIRU Inertial Navigation System.

LIPZ - LIRF <u>example</u> flight:

|                     | 11 . |                                      | DINATES             | INS COOR    |
|---------------------|------|--------------------------------------|---------------------|-------------|
| Current gate        |      | COORDINATES                          | STAND No.           | <b>ATES</b> |
| coordinates as per  |      | N45 30.3 E012 20                     | 326                 | 012 20.8    |
| airport chart. In   |      | N45 30.3 E012 20<br>N45 30.2 E012 20 | 327<br>328 thru 330 | 012 20.7    |
| our example flight: |      | N45 30.1 E012 20                     | 431, 432            | 012 20.6    |
| gate 328            |      | N45 30.1 E012 20                     | 433                 | 012 20.6    |
| -                   | _    | CHART                                |                     |             |

Check AIPORT / GATE / GPS coordinates against airpot chart coordinates and use the most accurate one to align the ADIRU (usually GPS or GATE)

|                                                                                                    | 0 |
|----------------------------------------------------------------------------------------------------|---|
| POS INIT 1/3<br>LAST POS<br>N45°30.3 E012°20.5<br>REF AIRPORT<br>LIPZ N45°30.3 E012°21.1<br>GATE<br>328 N45°30.2 E012°20.5<br>UTC<br>0929z N45°30.3 E012°20.5<br>EDD°DD.0 DDD°DD.0<br>COD°DD.0 DDD°DD.0<br><index route=""><br/>N4530.3E01220.5</index> |   |

WHEN DEPARTING FROM A NON WGS84-COMPLIANT NATION

For flights originating from the People's Republic of China or any other non WGS84-compliant nation, do not align the ADIRU using the GPS POS, use gate or airport coordinates instead. Refer also to the **PMDG FCOM SUPPLEMENTARY PROCEDURES** (**FCOM SP 11.7**)

REALISTIC

REALISTIC

### 10. CDU PREPARATION - ROUTE LOADING

| ROUTE>                 | SELECT                    |
|------------------------|---------------------------|
| RTE X PAGE 1/2:        |                           |
| ORIGN                  | INSERT DEPARTURE ICAO     |
| DEST                   | INSERT DESTINATION ICAO   |
| FLT NO                 | INSERT WITH FULL CALLSIGN |
| NEXT PAGE KEY          | PRESS                     |
| RTE PAGE 2/X:          |                           |
| FLIGHT PLAN ROUTE      | MANUALLY INSERT           |
| ACTIVATE>              | SELECT                    |
| EXEC KEY (ILLUMINATED) | PRESS                     |

**ADVANCED** 

Flight plan route can be uplinked via an external software or loaded through a company route file. However this procedure is not discussed in this document.

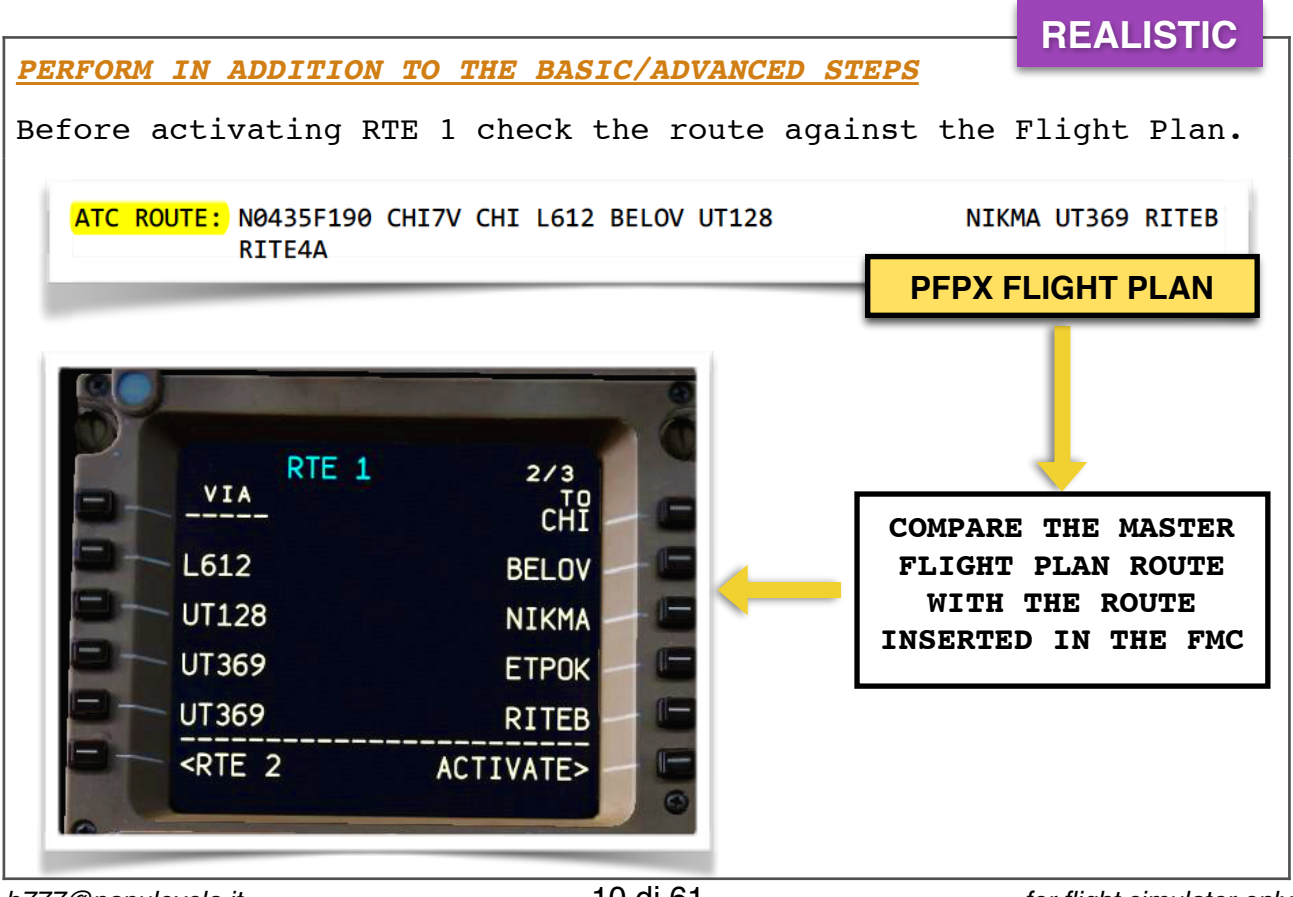

b777@napulevola.it

for flight simulator only

|                                                                                                    |                                                                                                    | BASIC -                                                                  |  |
|----------------------------------------------------------------------------------------------------|----------------------------------------------------------------------------------------------------|--------------------------------------------------------------------------|--|
| DEP ARR KEY                                                                                                    | PRESS                                                                                                    |                                                                          |  |
| Insert the departure runway and<br>the expected arrival runway/pro<br>FMC fuel prediction computatio<br><b>INDEX</b> page anytime using the D<br>then the <b><index< b=""> prompt.</index<></b> | d departure procedure<br>ocedure at destinatio<br>on). You can access<br>EP ARR key button c                                                                                | e. Insert also<br>on (for better<br>the <b>DEP ARR</b><br>on the CDU and |  |
| <origin> DEPARTURES PAGE:</origin>                                                                                                    |                                                                                                    |                                                                          |  |
| DEPARTURE RUNWAY                                                                                                    | SELECT                                                                                                    |                                                                          |  |
| SID                                                                                                    | SELECT IF ANY                                                                                                    |                                                                          |  |
| TRANSITION                                                                                                    | SELECT IF ANY                                                                                                    |                                                                          |  |
| EXEC KEY (ILLUMINATED)                                                                                                    | PRESS                                                                                                    |                                                                          |  |
| DEP ARR KEY                                                                                                    | PRESS                                                                                                    |                                                                          |  |
| DEP ARR INDEX PAGE:                                                                                                    |                                                                                                    |                                                                          |  |
| DEST ARR>                                                                                                    | SELECT                                                                                                    |                                                                          |  |
| The arrival runway/procedure may                                                                                                    | v be updated later du                                                                                                    | ring cruise.                                                             |  |
| <pre><destination> ARRIVALS PAGE</destination></pre>                                                                                                    | :                                                                                                    |                                                                          |  |
| ARRIVAL RUNWAY                                                                                                    | SELECT                                                                                                    |                                                                          |  |
| STAR                                                                                                    | SELECT IF ANY                                                                                                    |                                                                          |  |
| TRANSITION                                                                                                    | SELECT IF ANY                                                                                                    |                                                                          |  |
| EXEC KEY (ILLUMINATED)                                                                                                    | PRESS                                                                                                    |                                                                          |  |
| In our LIPZ - LI                                                                                                    | TRF <u>example</u> flight:                                                                                                    |                                                                          |  |
| DEP/ARR INDEX<br>RTE_1<br>OEP LIPZ ARR><br>LIRF ARR><br><br>DEP OTHER ARR<br>                                                                                                    | LIPZ DEPARTL<br>SIDS RTE 1<br>BASO6X <s<br>BEL07V<br/>BZ07V<br/>CHI6X<br/>CHI7V <sel><br/><erase< td=""><td>JRES 1/5<br/>RUNHAYS<br/>SEL&gt; Ø4R</td></erase<></sel></s<br> | JRES 1/5<br>RUNHAYS<br>SEL> Ø4R                                          |  |

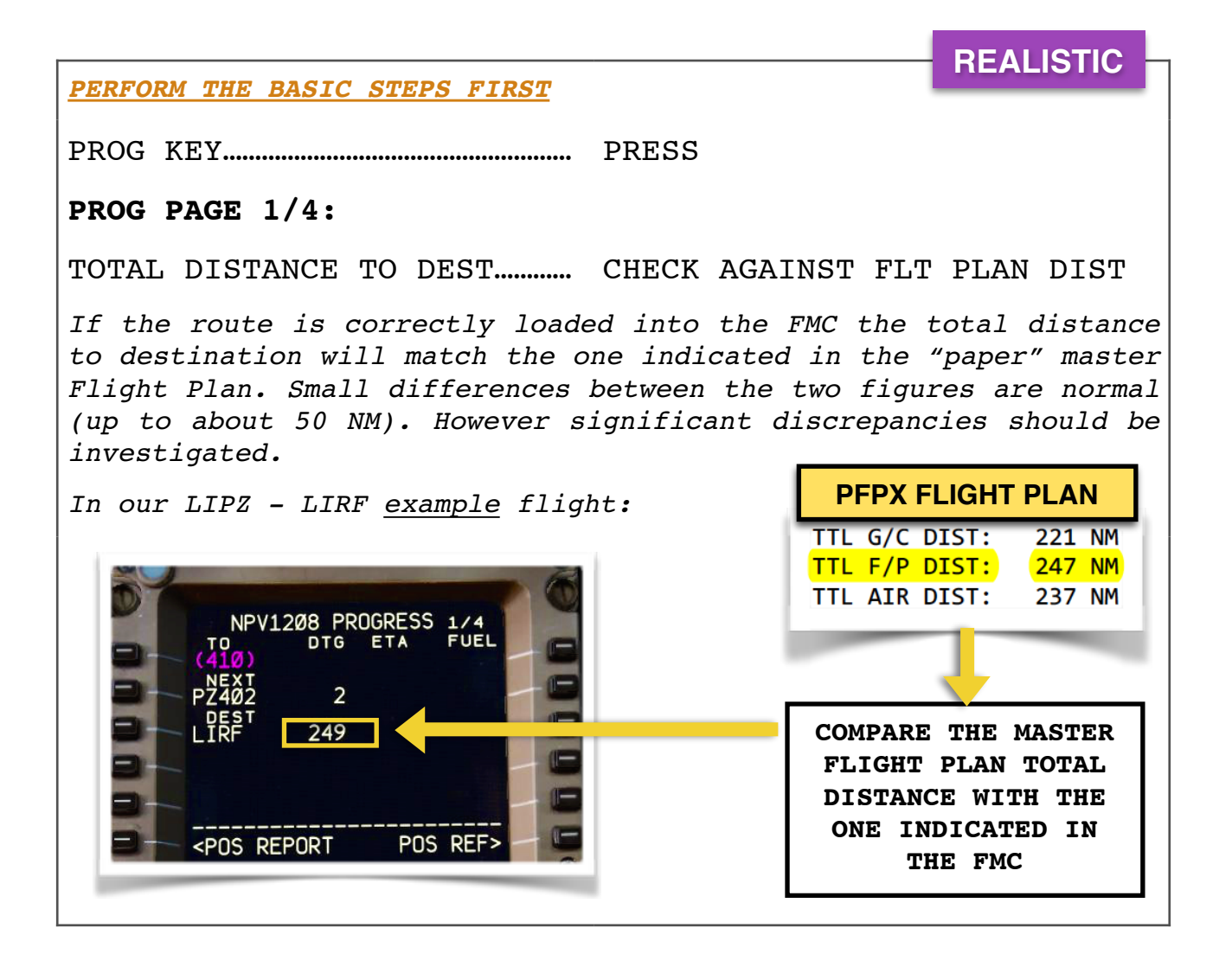

### 11. <u>CDU PREPARATION - LEGS PAGE</u>

LEGS KEY...... PRESS LEGS PAGE 1/X: Check the route against the departure SID chart (if any). Verify altitude and speed constraints for departure. Resolve any ROUTE DISCONTINUITY unless required. Check also the destination airport approach procedure for gross errors, this will increase the accuracy of the FMC fuel calculations. ADVANCED

# PERFORM THE BASIC STEPS FIRST

Analyze the departure to plan a strategy for climb thrust setting and Flaps retraction schedule. Estimate turns radius and identify possible threats. <u>Example:</u> if a turn more than 90 degrees is expected shortly after takeoff consider retracting the Flaps after the turn.

b777@napulevola.it

### 12. CDU PREPARATION - FIX PAGE

FIX KEY..... PRESS

#### FIX INFO PAGE 1/4:

Use the FIX INFO page as required to insert waypoints, range rings and radials for reference. Example: reference for the SID, Engine Out procedure or Minimum Sector Altitudes.

The use of the FIX PAGE goes beyond the scope of this document and will be discussed in separate document.

### 13. CDU PREPARATION - NAV RADIO PAGE

BASIC NAV RAD KEY ..... PRESS NAV RADIO PAGE: Check VOR L / VOR R in automatic mode. Check ILS in PARK mode or use the DELETE key to reset the VOR/ILS mode. Insert any required ADF frequency. M INDICATES MANUAL MODE A, R OR P INDICATE NAV RADIO AUTOMATIC MODE RADIAL 105 IF THE VORS ARE IN MANUAL PRESELECT MODE OR ILS NOT IN PARK MODE SELECT THE <u>DELETE</u> KEY AND DELETE THE VOR/ILS TO SWITCH -BRT+ REF RTE ALTN VNAV BACK TO AUTOMATIC MODE. LEGS FMC PROG RAD MENU **ADVANCED** MANUALLY INSERT ADDITIONAL REQUIRED VORS, ADFS AND RADIALS. DURING LOW VISIBILITY **OPERATIONS CONSIDER SELECTING** THE TAKEOFF RUNWAY LOC FREQUENCY FOR REFERENCE.

**ADVANCED** 

### 14. CDU PREPARATION - INIT REF

BASIC INIT REF KEY..... PRESS PERF INIT PAGE: DO NOT USE THE PERF INIT REQUEST FUNCTION CRZ ALT..... INSERT (FLXXX) Insert the first cruising level. In our example FL190. COST INDEX..... INSERT Insert flight plan cost index. If unknown insert 100. MIN FUEL TEMP..... CHECK -37C CRZ CG..... CHECK 14.0% (777-200/F ONLY) RESERVES..... INSERT The reserve fuel is the fuel required to reach the destination alternate aerodrome plus the final reserve fuel (30 min). This is known as the MDF (Minimum Diversion Fuel). The MDF and general fuel management will be discussed in details in a separate document. If the reserve fuel is unknown enter **10.0** as default. This will ensure around 1:15 hours of endurance at destination. In our LIPZ - LIRF example flight: PFPX FLIGHT PLAN TRIP 5150 00:41 . . . . . . . . CONT 5% 486 00:05 . . . . . . . . ALTN LIPE 4672 00:43 . . . . . . . . FINAL RESV 2846 00:30 . . . . . . . . MIN T/O 13154 01:59 . . . . . . . . EXTRA INIT 0 00:00 τΔχτ 260 00:10 •• RELEASE 13414 02:09 . . . COS G CALC MIN ALTERNATE FUEL: 4672 KG FINAL **RESERVE: 2846 KG** <RĒQUEST TOTAL **RESERVE: 7518 KG** <INDFX THRUST LIM **ROUNDED FIGURE: 7600 KG** THRUST LIM>..... SELECT THRUST LIM PAGE:

TAKEOFF>..... SELECT TAKEOFF REF PAGE 1/2: NEXT PAGE KEY ..... PRESS TAKEOFF REF PAGE 2/2: EO ACCEL HT..... INSERT Insert the One Engine Out acceleration height. If unknown insert 1500 FT. ACCEL HT..... INSERT Insert the all engine acceleration height. If unknown insert 1500 FT. CONSIDER NOISE ABATEMENT PROCEDURES. In our example flight LIPZ - LIRF will be 3000 FT due noise abatement procedure. THR REDUCTION..... INSERT Insert the thrust reduction height. If unknown insert 800 FT. CONSIDER NOISE ABATEMENT PROCEDURES In our example flight LIPZ -LIRF will be 1500 FT due noise abatement procedure. REF OAT..... INSERT Insert the outside air tempeerature as stated in the ATIS/METAR.

PERFORM THE BASIC STEPS FIRST

WIND..... LEAVE BLANK

RWY WIND..... INSERT (+/-XX KT)

Insert the headwind or tailwind wind component if known and significant. Format: (+/-XX). Plus sign or no sign is taken as tailwind. Example: 5 KT of tailwind enter as **+05** or just 5.

SLOPE/COND..... INSERT

Insert runway slope if present. Format (D/UX.X %). 'D' sign is taken as a downslope, 'U' or no sign as an upslope. <u>Example:</u> **U0.3** will insert an upslope of 0.3%. Range value from 0 through 2.0. Check airport charts for slope info. Leave blank if unknown.

Insert runway contamination condition. Format (D/W/S). 'D' is taken as runway DRI, 'W' as WET, 'S' as WET with skid resistant runway. Example /W will assume a wet runway for performance computation. Check ATIS/METAR for runway contamination info. Leave blank if unknown.

REALISTIC

REALISTIC IF AN INTERSECTION TAKEOFF IS REQUIRED Accomplish the following steps if an intersection takeoff is desired or required. An intersection takeoff is a departure not using the full runway length. PREV PAGE KEY..... PRESS TAKEOFF REF PAGE 1/2: RWY/POS..... INSERT Enter takeoff shift in METERS or FEET as programmed in your FMC. Format (feet): /0100-9900. Example: /0300 means takeoff runway 300 FT shorter. Format (meters): /0100-3000. Example: /0300 means takeoff runway 300 M shorter. Practical example (in feet) using LIPZ runway 22L: Planning a takeoff from runway 22L 'H' intersection instead of full length. Refer to the airport chart first for intersections information: **AIRPORT CHART** FULL RUNWAY: 10,827 FT **2** TAKE-OFF RUN AVAILABLE TWY 'H' INT: 8,694 FT From rwy head 10,827' (3300m) twy H int 8694' (2650m) DIFFERENCE : 2,133 FT The runway is 2133 FT shorter from taxiway 'H'. Insert /2300 in the RWY/POS field. The same calculation can be done using meters.

### 15. <u>CDU PREPARATION - VNAV CLIMB PAGE</u>

 VNAV KEY......
 PRESS

 (VNAV) 250KT CLB PAGE 1/3:

 TRANS ALT......

 INSERT

 Insert the transition altitude as stated in the airports charts.

 SPD TRANS......

 AS REQUIRED

 Default value is 250 KT below 10,000 FT

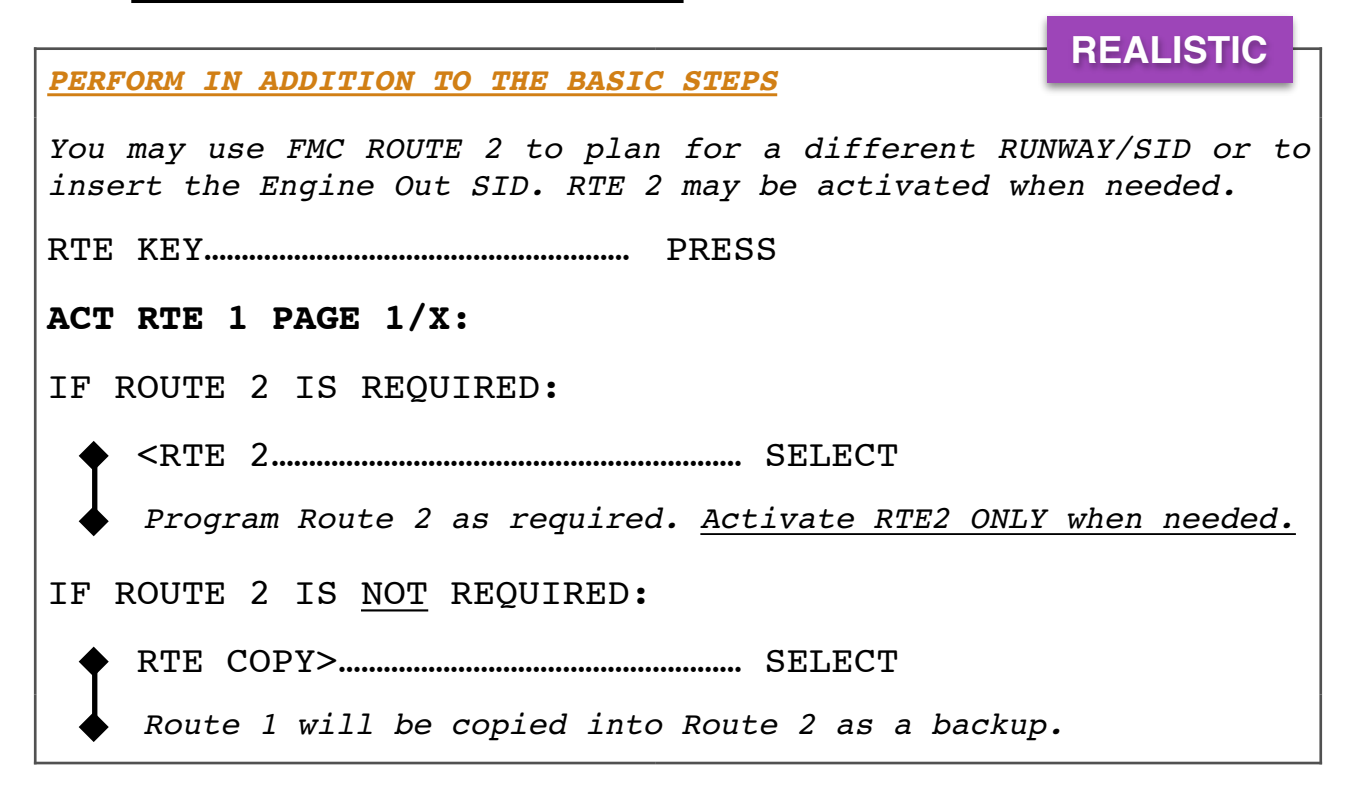

The preliminary CDU preparation is now completed with the exception of: ZFW, WINDS and TAKEOFF PERFORMANCE.

### 17. PREFLIGHT PROCEDURE - OVERHEAD PANEL

Overhead panel general workflow is divided in 4 columns.

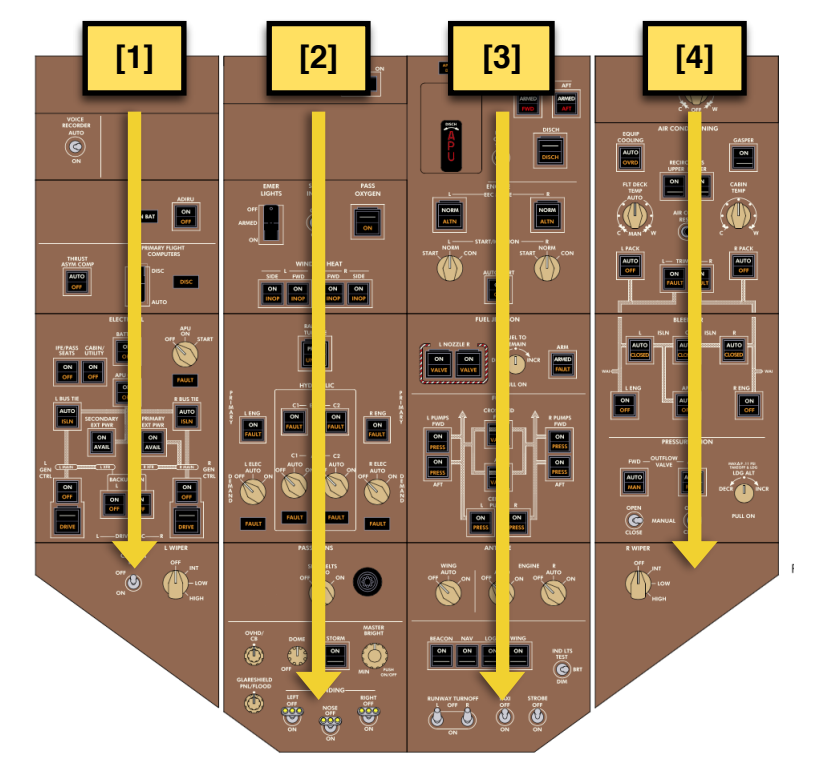

# BASIC

### FIRST COLUMN:

| ADIRU                            | CHECK ON            |
|----------------------------------|---------------------|
| THRUST ASYM COMP                 | AUTO                |
| IFE/PASS SEATS                   | ON                  |
| CABIN UTILITY                    | ON                  |
| BATTERY                          | CHECK ON            |
| APU GEN                          | CHECK ON            |
| L/R BUS TIES                     | BOTH AUTO           |
| PRIMARY/SECONDARY EXT PWR        | AS REQUIRED/OFF     |
| ALL GENERATORS                   | ON                  |
| Check all OFF lights illuminated | d.                  |
| DRIVE DISC                       | GUARD CLOSED/OFF    |
| Do not push the IDGs drive disc  | onnect pushbuttons! |
| L WIPER                          | OFF                 |

### SECOND COLUMN:

| To summarize: set all hydraulic  | pumps off except L and R ENG pump |
|----------------------------------|-----------------------------------|
| L/C1/C2/R HYD DEMAND PUMPS       | ALL OFF                           |
| C1/C2 ELEC HYDRAULIC PUMPS       | BOTH OFF                          |
| L/R ENG HYDRAULIC PUMPS          | BOTH ON                           |
| Do not push the RAM AIR TURBINE  | pushbutton!                       |
| RAM AIR TURBINE                  | GUARD CLOSED/OFF                  |
| WINDOWS HEAT                     | ALL ON                            |
| Do not push the PASS OXYGEN push | nbutton!                          |
| PASS OXYGEN                      | GUARD CLOSED/OFF                  |
| SERV INTPH                       | OFF                               |
| EMERG LIGHTS                     | CHECK GUARD CLOSED                |
| GND PROX RUNWAY OVRD             | OFF                               |

| PASS SIGNS                                                      | ON                                                            |
|-----------------------------------------------------------------|---------------------------------------------------------------|
| Switch the PASS SIGNS to ON whe                                 | en refueling is completed.                                    |
| COCKPIT LIGHTS                                                  | AS REQUIRED                                                   |
| LANDING LIGHTS                                                  | OFF                                                           |
|                                                                 |                                                               |
| THIRD COLUMN:                                                   |                                                               |
| APU FIRE HANDLE                                                 | IN                                                            |
| Do not pull the APU FIRE HANDLE!                                |                                                               |
| CARGO FIRE PANEL                                                | ALL OFF/ LIGHTS OFF                                           |
| L/R ENGINE EEC MODE                                             | BOTH NORM/GUARD CLOSED                                        |
| STARTERS ROTARY SWITCHES                                        | NORM                                                          |
| AUTOSTART                                                       | ON                                                            |
| Switch OFF if a manual start is                                 | required (not covered by NOPs).                               |
| FUEL JETTISON PANEL                                             | ALL OFF/ LIGHTS OFF                                           |
| FUEL PUMPS                                                      | ALL OFF                                                       |
| Check all the PRESS lights ill may be extinguished if the APU i | uminated. <u>L FWD PUMP PRESS light</u><br><u>s running</u> . |
| FWD/AFT FUEL CROSSFEED                                          | BOTH OFF                                                      |
| ANTI-ICE ROTARY SWITCHES                                        | ALL AUTO                                                      |
| BEACON LIGHT                                                    | OFF                                                           |
| NAV LIGHT                                                       | ON                                                            |
| LOGO LIGHT                                                      | AS REQUIRED                                                   |
| Switch ON during nighttime or wh                                | nen the visibility is below 5000 M                            |
| WING LIGHT                                                      | OFF                                                           |
| RUNWAY TURNOFF LIGHTS                                           | BOTH OFF                                                      |
| TAXI LIGHTS                                                     | OFF                                                           |
| STROBE LIGHT                                                    | OFF                                                           |
| IND LTS                                                         | AS REQUIRED                                                   |
| Switch to BRT during daytime and                                | l to DIM during nighttime.                                    |

| FOURTH COLUMN:                                                                                     |                                                                |  |
|----------------------------------------------------------------------------------------------------|----------------------------------------------------------------|--|
| EQUIP COOLING                                                                                      | AUTO                                                           |  |
| GASPER                                                                                             | ON                                                             |  |
| UPPER/LOWER RECIRC FANS                                                                            | BOTH ON                                                        |  |
| Leave off if an external air conditioning unit is being used (not covered by this NOPs).           |                                                                |  |
| FLT DECK TEMP                                                                                      | AS REQUIRED                                                    |  |
| CABIN TEMP                                                                                         | SET TO 13 O'CLOCK POSITION                                     |  |
| 13 O'Clock position is equal synoptic page on the Display setting.                                 | to about 24C. Select the AIR<br>Select Panel for more accurate |  |
| L/R PACKs                                                                                          | BOTH AUTO                                                      |  |
| Leave the packs off if an external air conditioning unit is being used (not covered by this NOPs). |                                                                |  |
| L/R TRIM AIR VALVES                                                                                | BOTH ON                                                        |  |
| L/C/R BLEED ISLN                                                                                   | ALL AUTO                                                       |  |
| L/R ENG BLEED AIR                                                                                  | BOTH ON                                                        |  |
| APU BLEED AIR                                                                                      | AUTO                                                           |  |
| FWD/AFT OUTFLOW VALVEs                                                                             | BOTH AUTO                                                      |  |
| R WIPER                                                                                            | OFF                                                            |  |

### 18. <u>PREFLIGHT PROCEDURE - EFIS PANEL / MCP PANEL</u>

EFIS PANEL...... SET AS REQUIRED

SET CURRENT QNH, ND mode on MAP, range on 10 NM, PRESS THE TFC BUTTON, VOR/ADF switches as needed and select ARPT button.

FLIGHT DIRECTORS..... BOTH ON

<u>Both</u> Captain and First Officer FLIGHT DIRECTOR SWITCHES must be **ON** if the Flight Director will be used for takeoff.

A/T ARM SWITCHES..... BOTH ARM

Leave both switches on ARM for the whole flight (unless otherwise instructed by a non-normal checklist). In normal operation to  $\underline{DO}$ <u>NOT</u> disconnect the AUTOTHROTTLE using the A/T ARM SWITCHES, instead use the buttons on the side of each throttle.

BASIC

A/P DISENGAGE BAR..... UP

During normal operation **<u>DO NOT</u>** disconnect the autopilot using this bar unless autopilot response is unsatisfactory. <u>For normal</u> disconnection use the A/P disconnect button on the control yoke.

HDG SELECTOR...... SET RUNWAY HEADING

Set the BANK LIMIT selector to AUTO unless otherwise required.

ALTITUDE SELECTOR...... SET INITIAL ALTITUDE

### **19. PREFLIGHT PROCEDURE - OXYGEN MASK TEST**

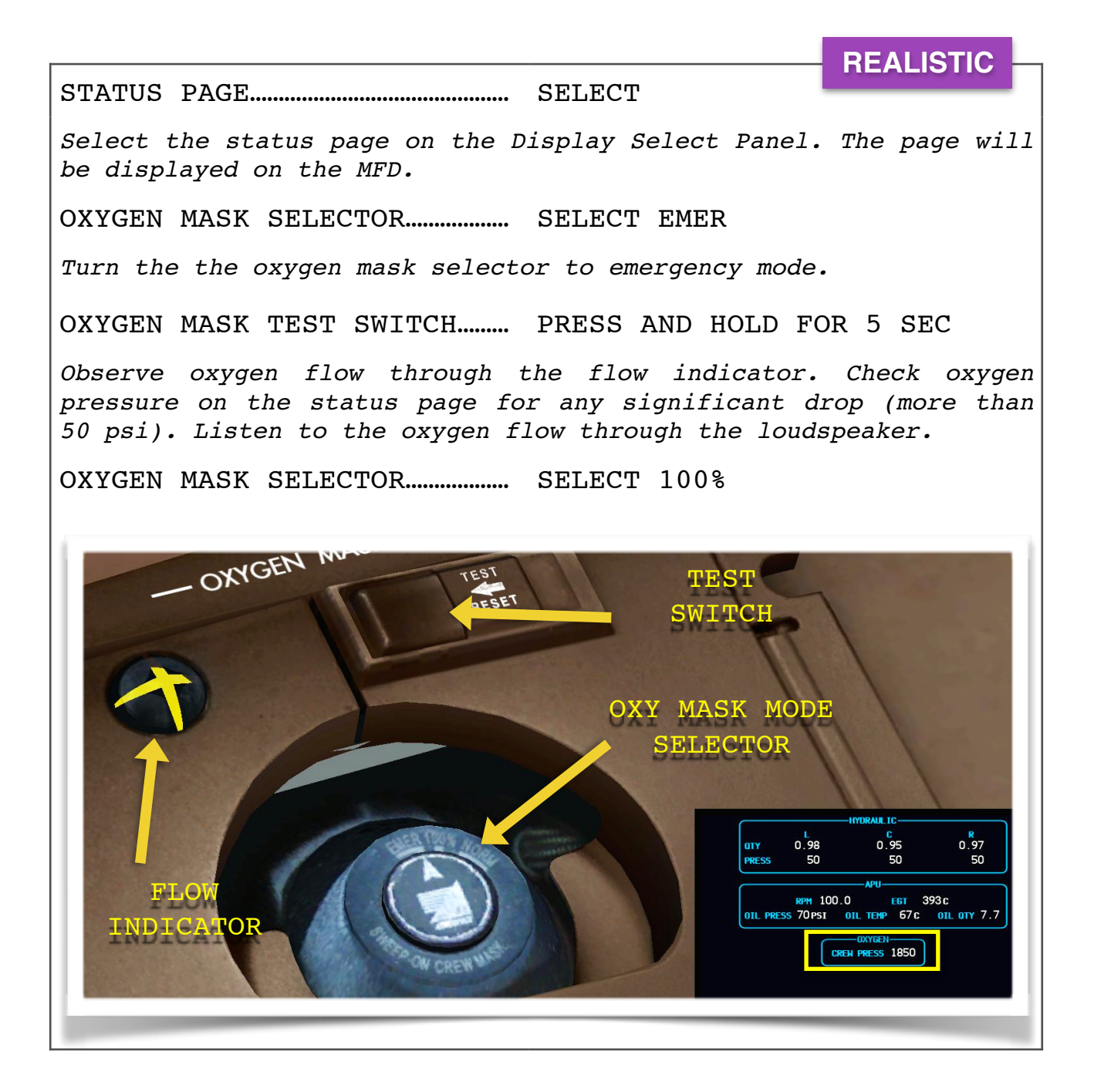

#### 20. PREFLIGHT PROCEDURE - CENTER PANEL

BASIC INSTRUMENT SOURCE PANEL...... ALL OFF [1] NAV, DSPL CTRL, AIR DATA/ATT pushbuttons to be OFF. CLOCK..... CHECK CORRECT UTC TIME FLIGHT INSTRUMENTS..... CHECK Verify flight instruments indications are correct. Altimeters should be within 75 ft from airport/gate elevation. Check FMA and AFDS annunciations to be -BLANK-, TOGA, TOGA and FLT DIR. Check NO VSPD flag on PFD and TCAS OFF flag on ND displayed. (If no TCAS OFF is displayed reselect TFC on the EFIS control panel). Check PFD, ND and ISDF heading against standby heading indicator. INBOARD DISPLAY SELECTOR ..... MFD [2] HDG REF..... NORM ISFD..... SET [3] In the standby altimeter set the local QNH. Verify the standby flight instrument indications are correct. Verify no flags or messages are shown.

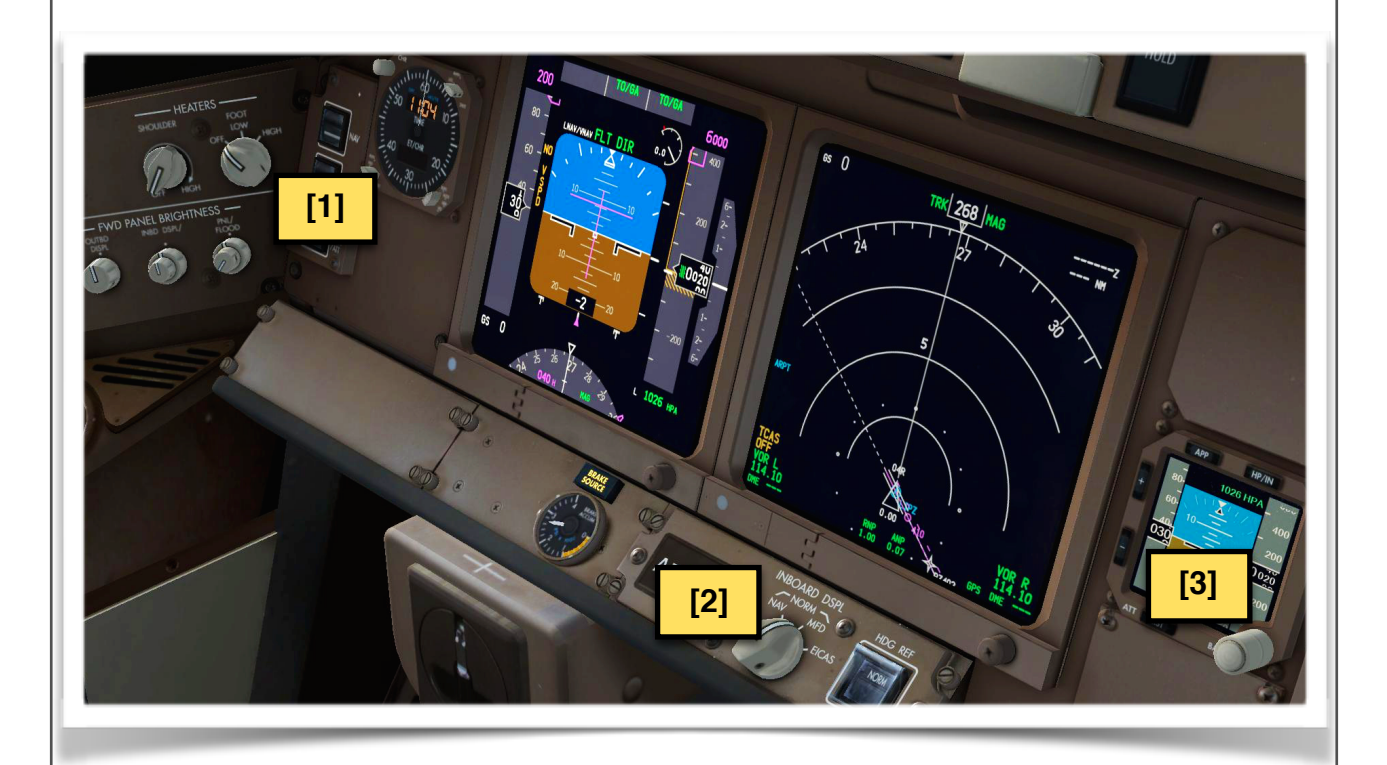

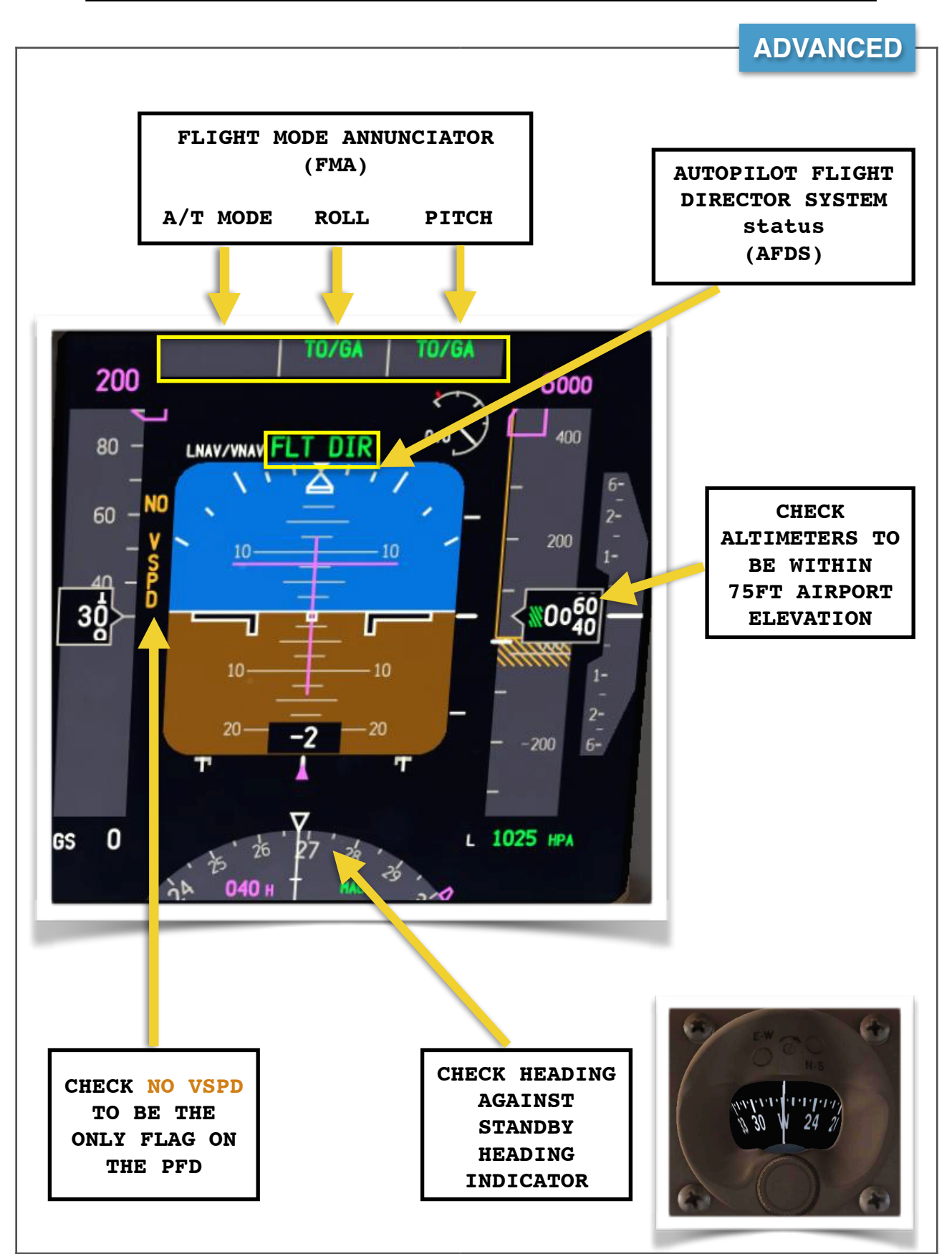

# 22. <u>PREFLIGHT PROCEDURE - LANDING GEAR PANEL</u>

|                                                            |    | RΔ | SIC |     |
|------------------------------------------------------------|----|----|-----|-----|
| GND PROX SWITCHES ALL OFF [1]                              |    |    |     |     |
| Check FLAP OVRD, GEAR OVRD, TERR OVRD pushbuttons guarded. | to | be | off | and |
| LANDING GEAR LEVER DOWN                                    |    |    |     |     |
| ALT GEAR GUARDED                                           |    |    |     |     |
| Do not operate the ALT GEAR switch!                        |    |    |     |     |
| AUTOBRAKE [2]                                              |    |    |     |     |
| FMC SELECTOR AUTO [3]                                      |    |    |     |     |
| ELECTRONIC CHECKLIST RESET ALL                             |    |    |     |     |

Press the CHKL button [4] to open the electronic checklist on the lower MFD, select RESETS [5] from the upper menu and then RESET ALL [6]. Press again the CHKL button to blank the MFD.

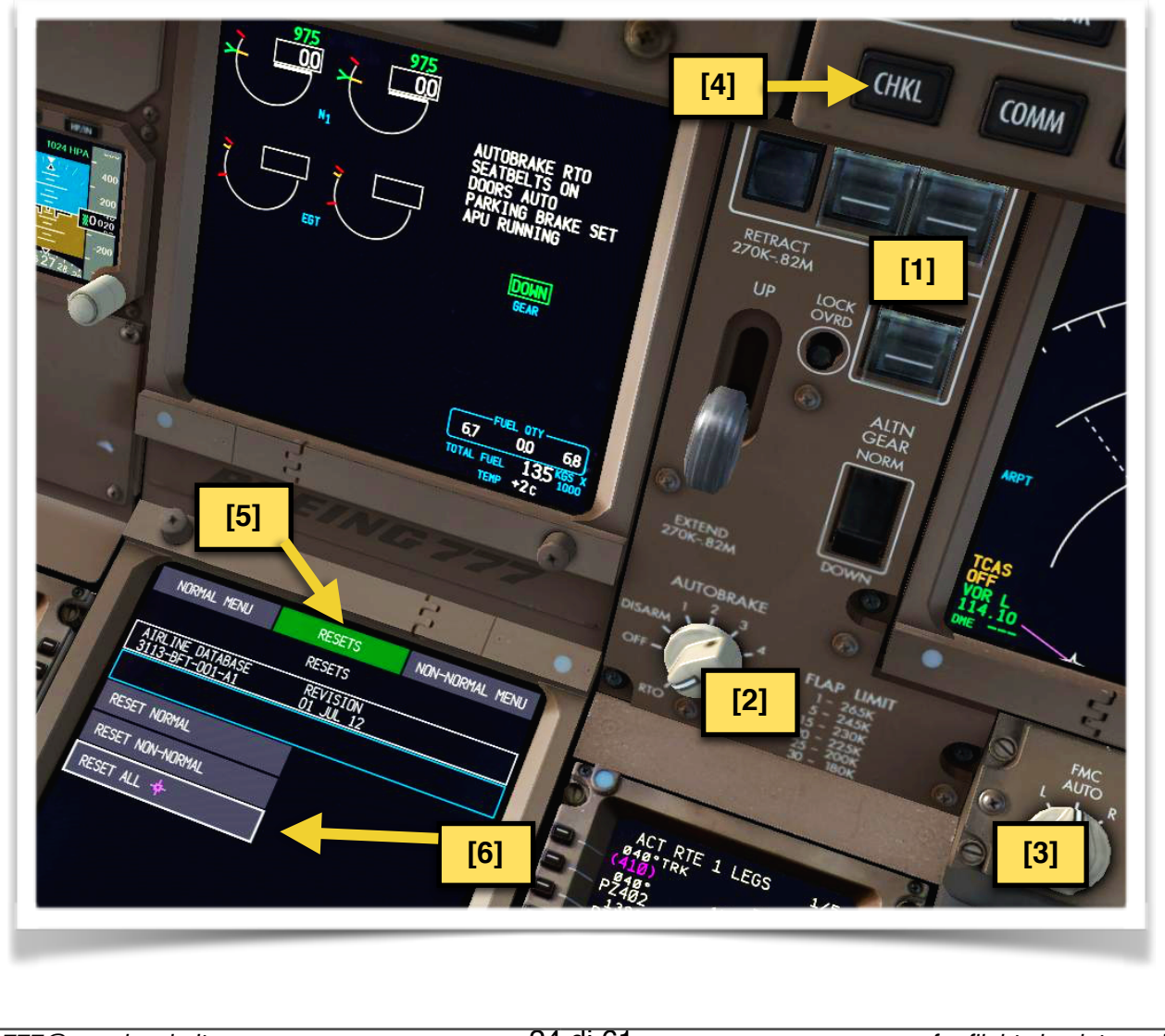

### 23. <u>PREFLIGHT PROCEDURE - CENTER CONSOLE</u>

|                                                |                   | PACIO |
|------------------------------------------------|-------------------|-------|
| ALTERNATE PITCH TRIM                           | NEUTRAL [1]       | DASIC |
| SPEEDBRAKE LEVER                               | DOWN              |       |
| THRUST LEVERS                                  | IDLE / REVERSES S | TOWED |
| FLAP LEVER                                     | UP                |       |
| ALTERNATE FLAPS                                | OFF / GUARD CLOSE | D [2] |
| ALTERNATE FLAPS SELECTOR                       | OFF [2]           |       |
| STABILIZER CUTOUT SWITCHES                     | GUARD CLOSED [3]  |       |
| Do not operate the stabilizer cutout switches! |                   |       |
| L/R FUEL CONTROL SWITCHES                      | BOTH CUTOFF [4]   |       |
| L/R ENGINE FIRE HANDLES                        | BOTH IN [5]       |       |
| Do not pull the ENG FIRE HANDLE                | <b>S</b> !        |       |

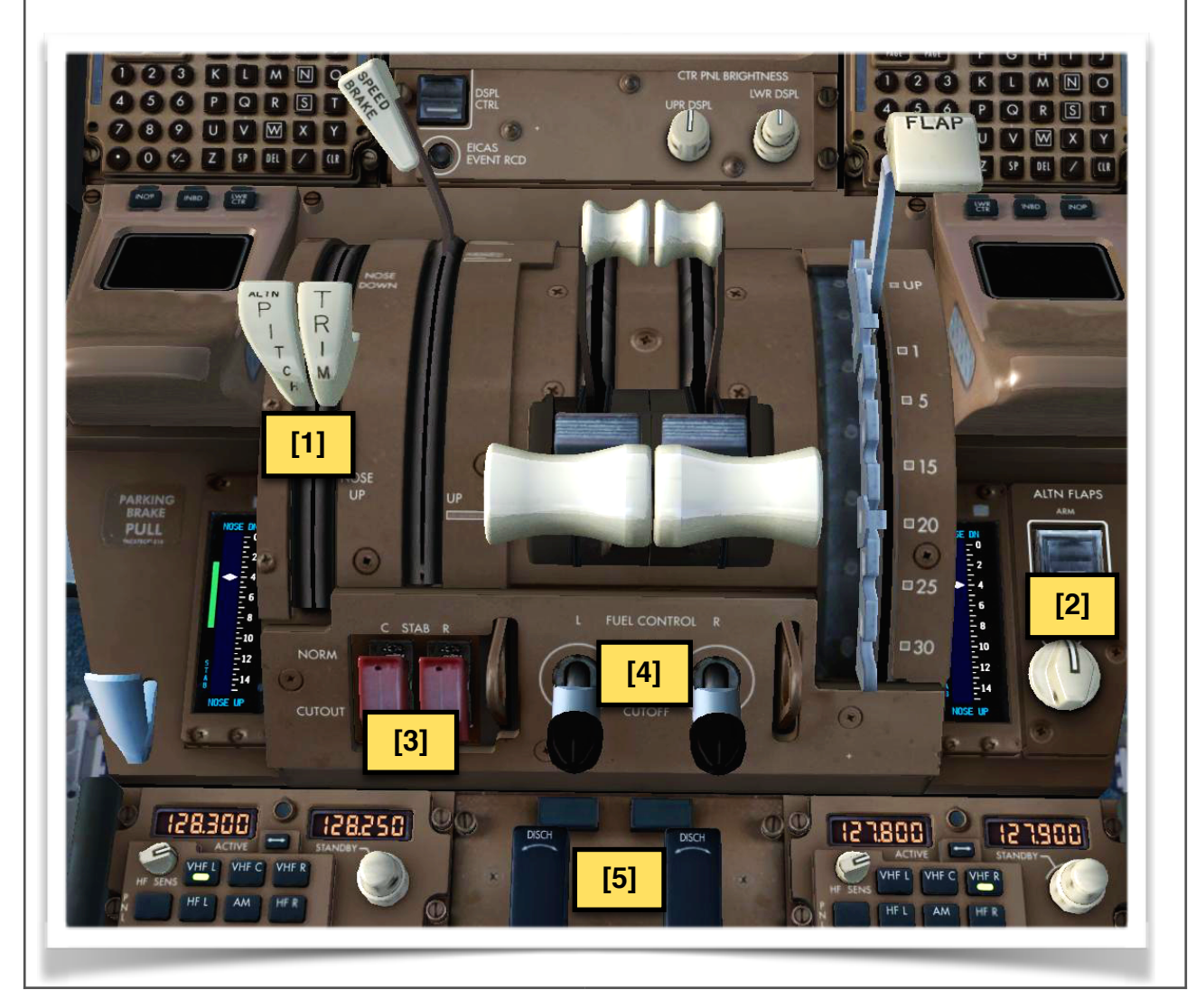

b777@napulevola.it

for flight simulator only

# 24. <u>PREFLIGHT PROCEDURE - PEDESTAL</u>

| L/R RADIO TUNING PANEL SET [1]                                                                                                    |
|----------------------------------------------------------------------------------------------------|
|                                                                                                    |
| TRANSPONDER SET STBY / 2000 [5]                                                                                                    |
| Set code 2000 unless otherwise instructed by ATC.                                                                                                    |
|                                                                                                    |
| PERFORM INSTEAD OF THE BASIC STEPS                                                                                                    |
| L/R RADIO TUNING PANEL SET [1]                                                                                                    |
| Use the Left Radio Tuning Panel to control VHF L.<br>Use the Right Radio Tuning Panel to control VHF R.                                                                                                    |
| ON <b>VHF <u>L</u> ACTIVE</b> FREQUENCY: Set current ATC frequency (usually delivery or ground control).                                                                                                    |
| ON VHF <u>L</u> STANDBY FREQUENCY: Set next expected ATC frequency (usually ground or tower).                                                                                                    |
| ON VHF <u>R</u> ACTIVE FREQUENCY: Set the guard frequency (121.50).                                                                                                    |
| ON VHF <u>R</u> STANDBY FREQUENCY: Set as required (example: ATIS)                                                                                                    |
| AUDIO CONTROL PANEL SET AS REQUIRED [2]                                                                                                    |
| Most common setting is VHF L/R plus FLT intercom volume open. MIC selected on VHF L.                                                                                                    |
| WEATHER RADAR PANEL SET AS REQUIRED [3]                                                                                                    |
| Pilots using HiFi Active Sky Next application may enjoy a functioning weather radar during the flight. The use of the weather radar is not discussed in this document. However NapuleVola default settings for departure are <b>AUTO</b> function ON, <b>GAIN NEUTRAL</b> and <b>WX + T</b> selected. |
| CENTER RADIO TUNING PANEL SET [4]                                                                                                    |
| Set VHF C on DATA.                                                                                                    |
| TRANSPONDER SET STBY [5]                                                                                                    |
| Set code 2000 unless otherwise instructed by ATC. Verify L XPNDR selected and ALT SOURCE on NORM.                                                                                                    |
| EVACUATION COMMAND SWITCH GUARD CLOSED [6]                                                                                                    |
| Do not operate the evacuation command switch!                                                                                                    |

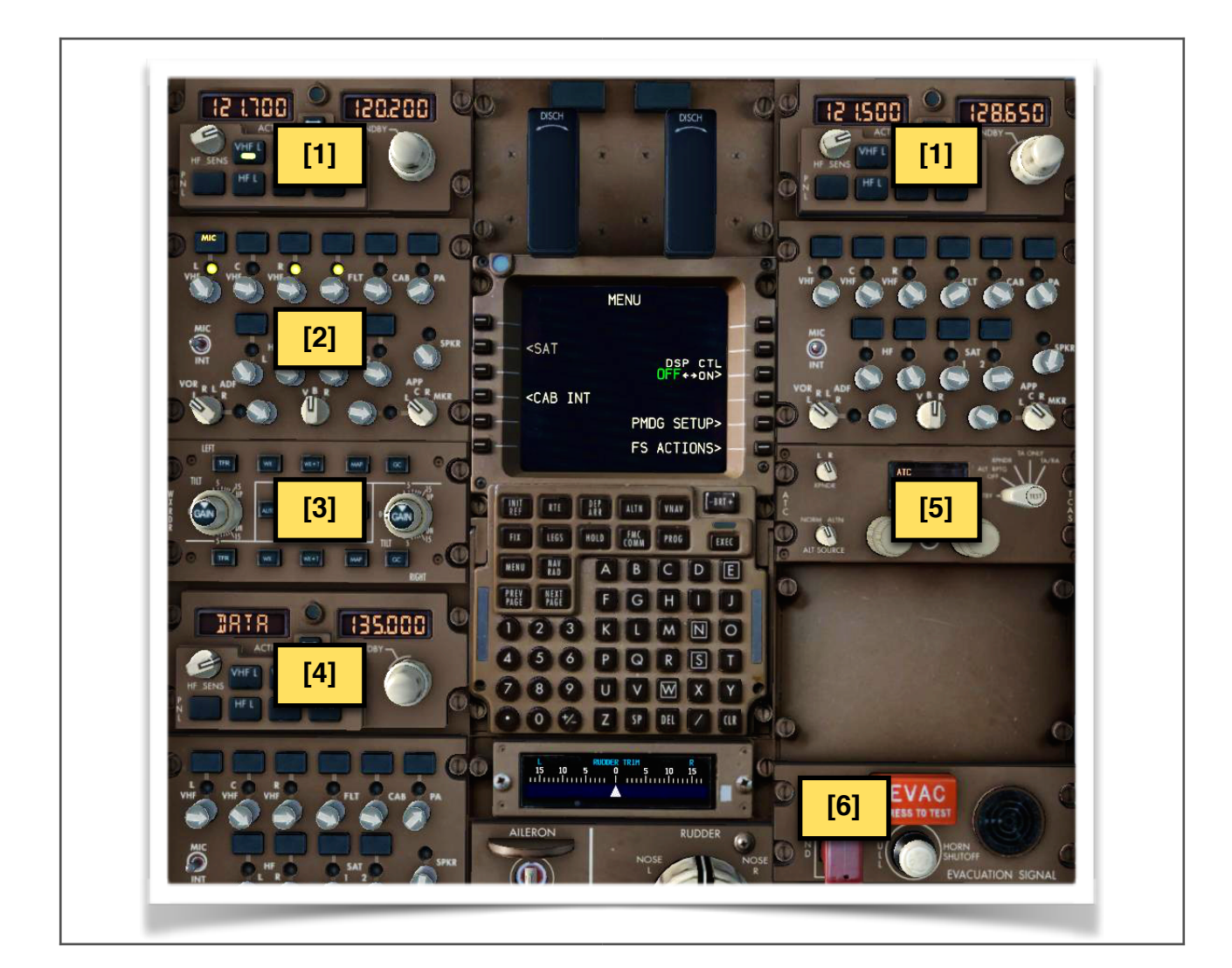

### 25. PREFLIGHT PROCEDURE - CHECKLIST AND CLEARENCE

| PREFLIGHT CHECKLIST PERFORM                                                                                                    | BASIC                                        |  |
|----------------------------------------------------------------------------------------------------|----------------------------------------------|--|
| Press the CHKL button and perform the PREFLIGHT CH<br>again the CHKL button to blank the MFD. The use of<br>checklist is explained in the <b>PMDG FCOM VOL 2 (FCOM</b> | ECKLIST. Press<br>the electronic<br>10.50.1) |  |
|                                                                                                    |                                              |  |
| PERFORM THE BASIC STEPS FIRST                                                                                                    | ADVANCED                                     |  |
| ATC CLEARENCE OBTAIN                                                                                                    |                                              |  |
| When flying on IVAO/VATSIM this is a good time to obtain the ATC departure clearance. Note: You are not ready for pushback yet.                                        |                                              |  |
| When the clearance is copied:<br>Verify departure instructions against FMC route / MC<br>Verify the initial altitude.<br>Set/verify the transponder code.              | P settings.                                  |  |

#### 26. PREFLIGHT PROCEDURE - DEPARTURE BRIEFING

| PERFORM IN ADDITION TO THE BASIC STEPS                                                                                                    |
|----------------------------------------------------------------------------------------------------|
| DEPARTURE BRIEFING PERFORM                                                                                                    |
| The departure briefing goes beyond the scope of this document and<br>will be discussed separately. However the key elements of the<br>departure briefing are: |
| a) AIRCRAFT STATUS (Any defects, open MEL / landing capability).                                                                                              |
| b) <b>WEATHER</b> (Visibility, wind, ceiling, precipitations,                                                                                                 |
| significant clouds formation, runway condition, windshear).                                                                                                   |
| c) NOTAMS                                                                                                    |
| d) TAXI ROUTE TO DEPARTURE RUNWAY                                                                                                    |
| e) DEPARTURE ROUTE (SID if any, SID constrains, turns, flap                                                                                                   |
| retraction schedule). Crosscheck with charts.                                                                                                    |
| f) TRANSITION ALTITUDE                                                                                                    |
| a) TERRAIN AND OBSTACLES (Airport elevation, minimums altitudes,                                                                                              |
| terrain lavout significant obstacles climb strategies                                                                                                    |
| minimum alimb gradionta required)                                                                                                    |
| h) hw offer further of all the frequency                                                                                                    |
| n) ANY OTHER THREATS OR SIGNIFICANT ITEM                                                                                                    |
| Keep the briefing short and include only the significant items.                                                                                               |

PERFORM IN ADDITION TO THE ADVANCED STEPS

EMERGENCY BRIEFING..... PERFORM

The emergency briefing goes beyond the scope of this document and will be discussed separately. However the key elements of the emergency briefing are:

a) REJECTED TAKEOFF AND EVACUATION PROCEDURE

- b) ENGINE FAILURE ON TAKEOFF/CLIMB OUT (pilots using <u>FlightSimSoft.com</u> TOPCAT software can review the Engine Out SID [EOSID] now.)
- c) EGINE FIRE OR ANY OTHER INEXTINGUISHABLE FIRE
- d) **EMERGENCY RETURN STRATEGY** (review return strategy to departure aerodrome or takeoff alternate, note the longest runway and best approach procedure including visual approach, review overweight landing checklist if applicable, review fuel dumping procedure if applicable).

Keep the briefing short and include only the significant items.

REALISTIC

#### 27. PREFLIGHT PROCEDURE - PERFORMANCE CALCULATION

BASIC Note: Takeoff performance calculation goes beyond the scope of this document. Please refer to PMDG official documentation. For our example flight LIPZ-LIRF we will use the following settings: THRUST: D-TO2, ASSUMED TEMP: 45C, CLIMB THRUST: CLB 2, FLAPS 5, **V1:** 130, **VR:** 134, **V2:** 141 INIT REF KEY..... PRESS PERF INIT PAGE: ZFW..... INSERT Insert the final ZFW. Press the key adjacent to the ZFW and it will automatically appear in the scratchpad. In our example flight LIPZ - LIRF: 182.0 THRUST LIM>..... SELECT THRUST LIM PAGE: TAKEOFF THRUST ...... SELECT ASSUMED TEMPERATURE..... INSERT CLIMB THRUST..... SELECT TAKEOFF>..... SELECT TAKEOFF REF PAGE 1/2: FLAPS..... INSERT CG..... INSERT Insert the takeoff CG. Press the key adjacent to the CG and it will automatically appear in the scratchpad. Note down the TRIM setting. V1/VR/V2 SPEEDS..... INSERT Reference speeds will appear in lower case numbers. Select each key adjacent to the speeds to confirm each speed. Numbers will change to upper case. 130 34 PRESS TO CONFIRM

MCP SPEED SELECTOR..... SET V2 SPEED [1] Set the V2 on the MCP speed selector (IAS). VNAV..... ARM [2] Arm VNAV for takeoff. Takeoffs without VNAV are not discussed in this document. LNAV..... ARM / AS REQUIRED [3] Arm LNAV anytime you have a valid SID loaded in the FMC. For radar or heading departure do not arm LNAV. FMA..... CHECK [4] Confirm VNAV and LNAV armed on the FMA (LNAV, VNAV in white). A/T ARM IAS () MACH IAS [3] OFF ...... F/D ON [1] NAV [4] 10000 [2] OFF A/T

#### PERFORM THE BASIC STEPS FIRST

This procedure may require an additional external software for loading the winds (example: HiFi Active Sky Next).

LEGS KEY..... PRESS ACT RTE 1 LEGS PAGE 1/X: RTE DATA>..... SELECT WIND DATA REQUEST>..... SELECT WIND DATA LOAD>..... SELECT Verify WIND DATA UPLINK READY message on the scratchpad. Select LOAD> to load the winds. EXEC KEY (ILLUMINATED)..... PRESS Wait for the EXEC to illuminate and press it.

REALISTIC

FMC COMM KEY..... PRESS FMC COMM PAGE: <DES FORECAST..... SELECT **DES FORECAST PAGE:** <LOAD..... SELECT Wait for the DES FORECAST UPLINK READY message to appear in the scratchpad. Select <LOAD to load the winds. PROG KEY..... PRESS PROG PAGE 1/4: TIME TO DESTINATION...... CHECK FUEL AT DESTINATION..... CHECK Check estimated enroute time and estimated fuel at destination against the "paper" flight plan figures. Any major discrepancy should be investigated. In our LIPZ - LIRF <u>example</u> flight: **PFPX FLIGHT PLAN** 8.0 / RITE4A LIRF/16R 198 5.4 04 00:41 13 21 0 N4148.9 F01213.6 ...../.... FIUMICINO PROGRESS FMC ESTIMATED DTG ARRIVAL TIME AT 3 Ø937z LIRF 251 10192 26N 09417/ CURRENT UTC TIME POS REF> <POS REPORT FMC TRIP TIME CHECK: SUBTRACT ARRIVAL TIME TO CURRENT UTC TIME 1019Z 0936z =00:43' The flight plan generated with PFPX is estimating an arrival fuel

The flight plan generated with PFPX is estimating an arrival fuel of 8.0kg and a trip time of 41 minutes. The FMC shows a discrepancy of +400kg and 2 minutes from the flight plan. This is a minor discrepancy and the accuracy of the FMC route is verified

### 28. BEFORE START PROCEDURE

BASIC PERFORM THIS STEPS WHEN READY FOR PUSHBACK/START ALL DOORS ...... CHECK CLOSED / SLIDES ARMED Close all the external pax doors and arm the slides. Close all the cargo doors. To operate the doors use the CDU. Press the MENU key then select FS ACTIONS> and then <DOORS. HDY R ELEC DEMAND PUMP..... AUTO [1] WARNING: CHECK THE AIRCRAFT TO BE CLEAR OF GROUND PERSONNEL BEFORE PRESSURIZING THE HYDRAULIC SYSTEM Pressurize the Right Hydraulic system first. WAIT FOR THE FAULT LIGHT TO EXTINGUISH before pressuring other pumps. HDY C1 ELEC PUMP..... ON [2] HDY C2 ELEC PUMP..... ON [3] HDY L ELEC DEMAND PUMP..... AUTO [4] HDY C1 AIR DEMAND PUMP..... AUTO [5] HDY C2 AIR DEMAND PUMP..... AUTO [6] L/R ENG PRIMPARY PUMPS..... CHECK ON [7] HYDRAULIC RINAR R C1 — ELEC — C2 MARY L ENG **R ENG** ON ON ON ON FAULT FAULT FAULT [2] [3] [7] [7] C2 AIR = C2

L ELEC R ELEC AUTO OTLA JFF ON AUTO AUTO ON OFF DESAZ D OFF OFF ON M A N D [5] [6] [4] [1]

b777@napulevola.it

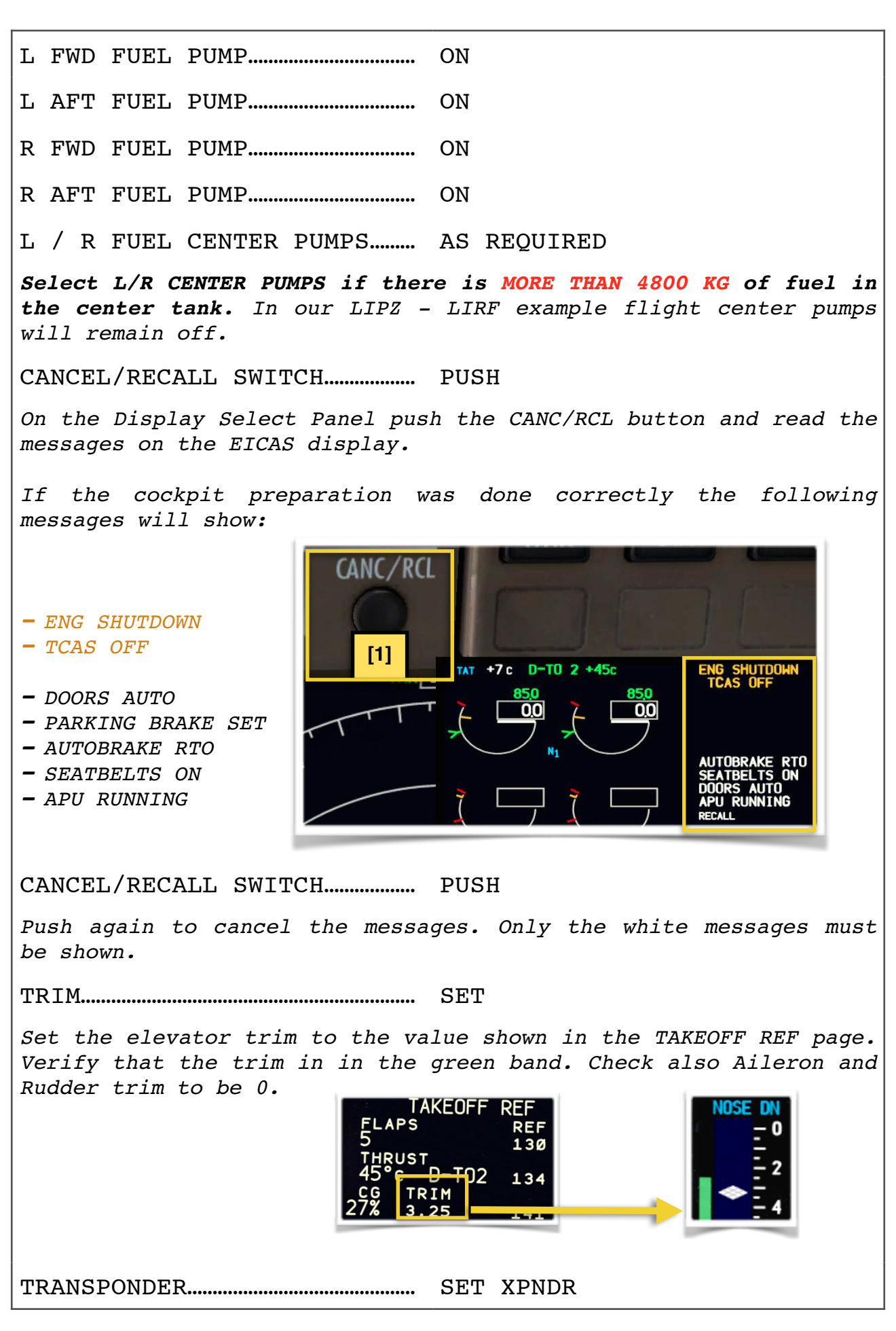

|                                                                   | BASIC                            |
|-------------------------------------------------------------------|----------------------------------|
| BEACON LIGHT                                                      | ON                               |
| BEFORE START CHECKLIST                                            | PERFORM                          |
| When the checklist is complete<br>(if required) and engine start. | d you will be ready for pushback |
|                                                                   |                                  |
| IF FLYING ONLINE FOLLOW THIS ST                                   | EPS INSTEAD OF BASIC             |
| BEFORE START CHECKLIST                                            | PERFORM                          |
| Complete the checklist up to open.                                | the BEACON. Leave the checklist  |
| ATC PUSHBACK/START CLRNC                                          | OBTAIN                           |
| Request ATC clearance to com<br>engine start.                     | mence pushback (if required) and |
| BEACON LIGHT                                                      | ON                               |
| BEFORE START CHECKLIST                                            | COMPLETED                        |

### 29. ENGINE START PROCEDURE

| BASIC                                                                                                    |
|----------------------------------------------------------------------------------------------------|
| DURING PUSHBACK OR WHEN CLEAR OF GROUND EQUIPMENTS                                                                              |
| SECONDARY ENG INDICATIONS DISPLAY                                                                                               |
| R ENG START SELECTOR START                                                                                                    |
| Start the RIGHT engine first. This will initiate the autostart sequence. Manual engine start is not discussed in this document. |
| R FUEL CONTROL SWITCH RUN                                                                                                    |
| WAIT UNTIL THE ENGINE STABILIZE<br>THE ENGINE IS STABLE WHEN THE<br>RED EGT START LIMIT LINE<br>DISAPPEAR                       |
| Monitor OIL PRESSURE and OIL TEMPERATURE. All other parameters are monitored by the autostart system. When R engine is stable:  |
| L ENG START SELECTOR START                                                                                                    |
| L FUEL CONTROL SWITCH RUN                                                                                                    |
| Use the same sequence as per right engine.                                                                                      |

### **ADVANCED**

BASIC

#### PERFORM IN ADDITION TO THE BASIC STEPS

Refer to PMDG FCOM for details on the autostart system and start sequence/limitations. (FCOM Page Number: 7.20.10)

During start, before selecting the **FUEL CUTOFF SWITCH** to **RUN**, on the secondary engine display, check the appropriate duct pressure is above 25 psi and oil pressure is at least at 2 psi.

If during start the EICAS message: [] ENG AUTOSTART L,R is shown select the appropriate FUEL CUTOFF SWITCH to CUTOFF and perform the checklist using the CHKL button.

If during start the OIL PRESSURE or OIL TEMPERATURE indications become red or amber select the appropriate **FUEL CUTOFF SWITCH** to **CUTOFF.** Push the CHKL button, select NON-NORMAL MENU, ENGINES-APU, RPM-START-STARTER and perform the **ABORTED ENGINE START L,R** checklist.

#### **30. AFTER START PROCEDURE**

WHEN BOTH ENGINES STABILIZE

APU SELECTOR..... OFF

ENGINE ANTI-ICE..... AS REQUIRED

Set the both ENGINE ANTI-ICE to ON when OAT is below -10C <u>AND</u> there is visible moisture in the air (mist, fog) <u>or the</u> visibility is below 1600 meters.

FLAPS..... SET FOR TAKEOFF

FLIGHT CONTROLS..... CHECK

Make slow and deliberate inputs, one direction at time.

**NOTE:** To avoid false FLIGHT CONTROLS warnings on the EICAS display, check the Flight Controls SLOWLY (more than approximately 6 seconds).

Move the control wheel and the control column to full travel in both directions and verify: Freedom of movement and that the controls return to center.

BEFORE CHECKING THE RUDDER WAIT FOR COMPLETION OF PUSHBACK AND CLEAR OF GROUND PERSONNEL.

CANCEL/RECALL SWITCH..... PUSH

Verify only TCAS OFF message is shown. Push again to clear.

BEFORE TAXI CHECKLIST..... PERFORM

#### 31. TAXING-OUT

TAXI LIGHT..... ON

RUNWAY TURN-OFF LIGHTS ..... ON

**DO NOT EXCEED 30% N1.** Normal taxi speed is 20 KT, maximum is 30 KT on straight routes and 10 KT during turns. In low visibility or when the taxiway are covered with snow or slush do not exceed 10 KT.

CABIN READY REPORT..... RECEIVE

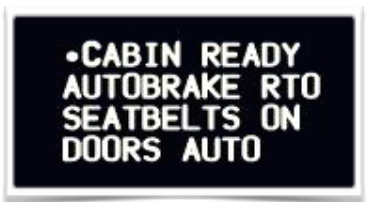

Wait for the Cabin Crew CABIN READY report as you approach the runway. The CABIN REPORT will appear on the EICAS display with a single chime sound. (Not available on the B777 Freighter version)

TERR OR WXR..... SELECT

Select **TERR** on ND for terrain awareness. Pilots using HiFi Active Sky Next may select the weather radar (**WXR**) on ND.

BEFORE TAKEOFF CHECKLIST ..... PERFORM

PERFORM THE BASIC STEPS FIRST

TAKEOFF REVIEW..... PERFORM

The takeoff review is <u>mini-briefing</u> done just before takeoff. The takeoff review shall include the following five items:

- Read modes for departure on the FMA

- Read initial altitude from the PFD

- Read the departure runway from ND or CDU

- Read flap setting from EICAS
- Read heading or track from MCP

Any abnormality or discrepancy shall be investigated.

LIPZ - LIRF example:

"TOGA, TOGA, LNAV, VANV armed. Climbing 6000ft on runway 04R with flap 5, heading 040."

REALISTIC

BASIC

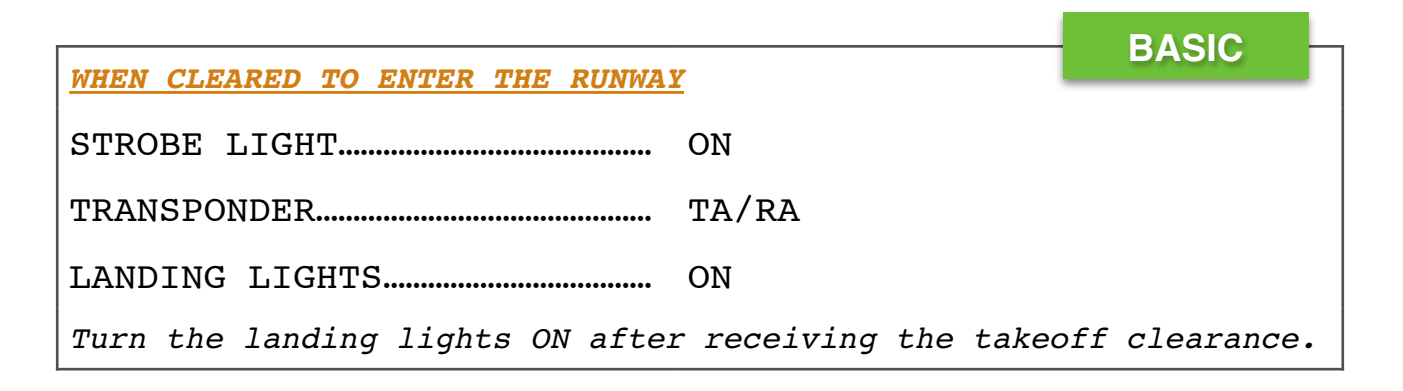

### 32. TAKEOFF

#### WHEN CLEARED FOR TAKEOFF

Verify brakes are released. Engines oil temperature must be above the bottom of the temperature scale. Wait at least **3 MINUTES** after engines start before taking-off. <u>Consider starting the</u> <u>CHRONOMETER before setting the thrust.</u>

[1]

THRUST LEVERS..... SET TO 55% N1

Wait for the engines to fully stabilize.

TOGA BUTTON..... PUSH [1]

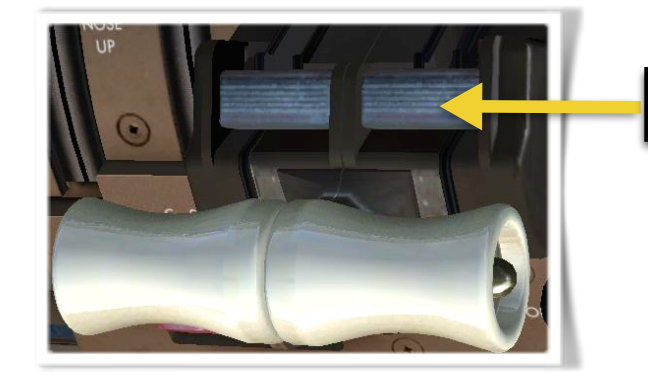

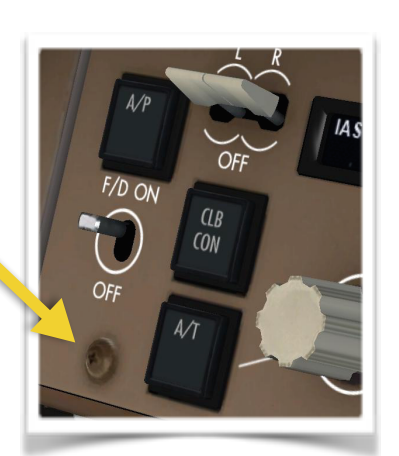

BASIC

The TOGA buttons are located just in front of the thrust levers. There is also a "ghost button" that replicates the TOGA function just below the Captain's Flight Director switch (with the shape of a screw). However it is <u>highly recommended</u> to assign a key or or a button on your joystick to quickly use this function.

The FMA will show "THR REF"

#### THR REF

Verify that the correct takeoff thrust is set. Keep your hands on the thrust levers until reaching V1.

80 KTS..... CHECK HOLD

Takeoff thrust should be set by 80 KT. Check current engines N1 against target N1. FMA will show "HOLD".

AT VR..... ROTATE Rotate toward 15 degrees pitch attitude (around 10 degrees in case of engine failure). Do not follow flight director command during rotation. Rotation rate should be around 2 to 2.5 degrees per second (example: pass 10 degrees pitch after 5" sec liftoff) For the B777-200LR the tail strike pitch attitude is around 12.1 degrees. After liftoff pitch to maintain V2+15 KT to V2+25 KT. When is completed follow flight director commands rotation if available. Avoid large pitch inputs. Autopilot is available above 200 FT Radio Altitude provided the aircraft is properly trimmed and flight directors bars are centered. LANDING GEAR..... UP Verify positive rate of climb before selecting the gear up. THR REF LNAV VNAV SPD ROLL MODE..... SET Set or verify the Roll mode at 400 FT AGL. If LNAV was armed verify that LNAV automatically engages. Verify that THR REF and **VNAV SPD** automatically engage. CLIMB THRUST ..... CONFIRM OR SET Verify Climb thrust is automatically set at thrust reduction altitude. Otherwise push the "CLB/CON" button on the MCP ti manually set the Climb thrust. FLAPS..... RETRACT ON SCHEDULE Passing the acceleration height allow the speed to increase and retract the flaps on schedule. A positive increase in speed is required prior to retracting the flaps SELECT FLAP 1 POSITIVE SPEED TREND CURRENT FLAP MANEUVERING SPEED ENGINE ANTI-ICE..... AUTO Set the engine anti-ice back to AUTO if previously selected on.

AFTER TAKEOFF CHECKLIST...... PERFORM

### 33. <u>CLIMB</u>

### BASIC

DURING CLIMB MAINTAIN AT LEAST 15 KTS ABOVE MINIMUM MANEUVERING SPEED.

PASSING TRANSION ALT..... SET STD

Passing the transition altitude set all 3 altimeters to STD. Crosscheck their indications. Investigate major discrepancy.

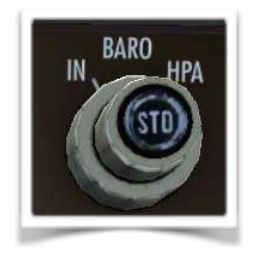

PASSING 10,000 FT/FL100..... LIGHTS OFF

Set the LANDING LIGHTS, RUNWAY TURNOFF LIGHTS, TAXI LIGHT and LOGO LIGHT to OFF. Keep BEACON, NAV and STROBE ON.

CENTER FUEL PUMPS..... AS REQUIRED

If **FUEL IN CENTER** message in shown in the EICAS display set both CENTER FUEL PUMPS switches to ON. During cruise if the **FUEL LOW CENTER** is shown set both CENTER FUEL PUMPS switches to OFF.

SEATBELT SIGNS...... OFF / AS REQUIRED

### 34. CRUISE

| <u>REACHING THE CRUISING ALTITUDE</u>                                                    |
|------------------------------------------------------------------------------------------|
| CRUISE CHECKS/BRIEFING PERFORM WHEN REQUIRED                                             |
| Cruise checks and briefing will be explained in a separate document.                     |
| FUEL/TIME CHECKS PERFORM EVERY 30' MIN                                                   |
| Fuel and time checks will be explained in a separate document.                           |
| ALTIMETERS CROSSCHECK                                                                    |
| Check the altimeters reading on the two PDF and ISFD every cruise step climb or descend. |
| STEPS CLIMB/DESCEND PERFORM WHEN REQUIRED                                                |
| Cruise step climb will be explained in a separate document.                              |

### 35. APPROACH PREPARATION - FIRST STEPS

OBTAIN LATEST ARRIVAL ATIS/WEATHER INFORMATION

APPROACH MINIMUMS..... SET

Set the BARO or RADIO minima as reported on the approach chart. BARO is used for ILS CAT I approaches and NPA (Non Precision Approaches). RADIO minimums are used for CAT II/III approaches.

In our LIPZ - LIRF example flight we will use BARO 220 FT as minima for the ILS Z RWY 16R:

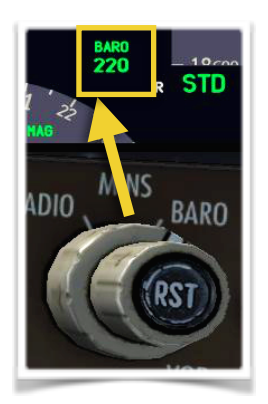

EFIS CONTROL PANEL..... SET AS REQUIRED

Select TERR or WXR as required. Preselect arrival QNH (will show in white). Turn the FPV ON if a NPA or manual approach is expected to be flown.

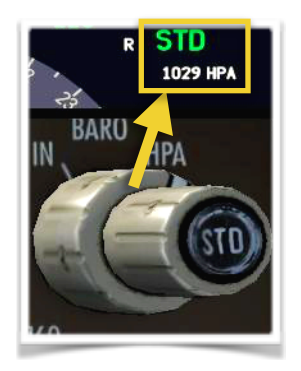

AUTOBRAKE..... SET

Consider runway length, expected taxi route, landing weight and performance. Refer to **PMDG QUICK REFERENCE HANDBOOK** (QRH PI-QRH. 61.1) for landing distance calculation. If not restricted by performance select autobrake 3 for best passengers comfort.

CANCEL/RECALL SWITCH..... PUSH

Verify only expected messages are shown (usually none).

BASIC

### 36. <u>APPROACH PREPARATION - FMC SETUP - LEGS PAGE</u>

|                                                      | BASIC                             |
|------------------------------------------------------|-----------------------------------|
| OBTAIN LATEST ARRIVAL ATIS/WEATH                     | IER INFORMATION                   |
| DEP ARR KEY                                          | PRESS                             |
| DEP ARR PAGE X:                                      |                                   |
| <index< td=""><td>SELECT</td></index<>               | SELECT                            |
| DEST ARR>                                            | SELECT                            |
| <pre><destination> arrivals page</destination></pre> | :                                 |
| APPROACH RWY/PROCEDURE                               | SELECT                            |
| In our LIPZ - LIRF example fligh                     | at we will use ILS <b>Z</b> 16R   |
| STAR (IF ANY)                                        | SELECT                            |
| In our LIPZ - LIRF example fligh                     | at we will use RITE4A             |
| TRANSITION (IF ANY)                                  | SELECT                            |
| In our LIPZ - LIRF example fligh                     | at we will use CMP transition.    |
| EXEC KEY (ILLUMINATED)                               | PRESS                             |
| LEGS KEY                                             | PRESS                             |
| ACT RTE X PAGE 1/X:                                  |                                   |
| ARRIVAL ROUTE                                        | CHECK / MODIFY                    |
| Check the arrival route against                      | t the approach charts. Modify the |

check the arrival route against the approach charts. Modify the route to match your expectation and/or expected ATC clearence. Check/modify speed and altitude constraints to build a more realistic descent path. <u>Check the missed approach path</u>.

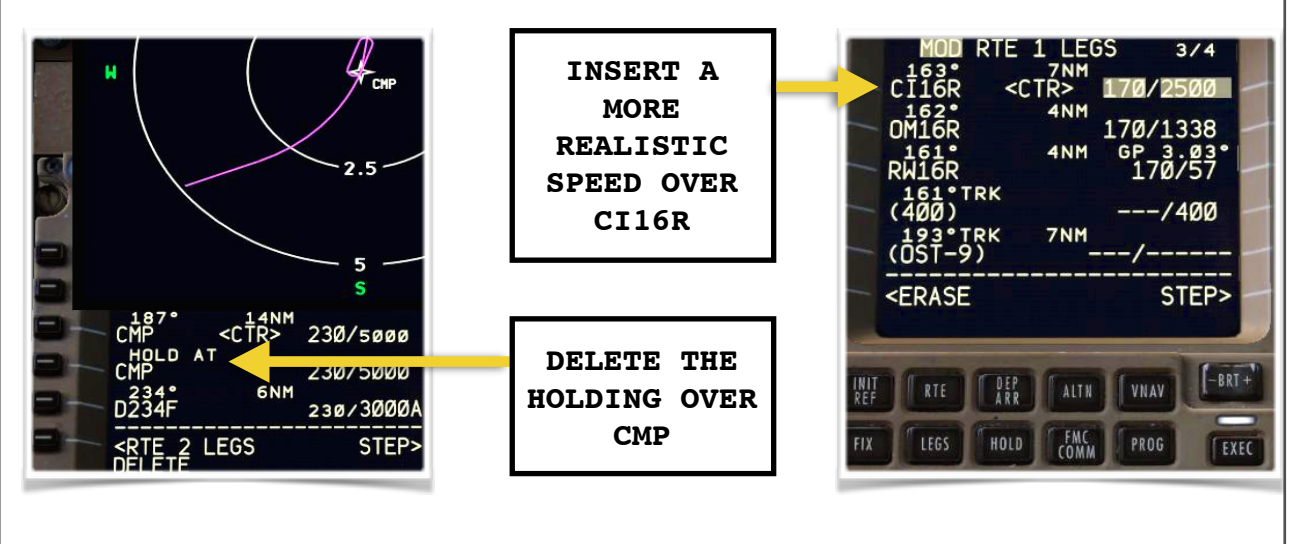

In our LIPZ - LIRF example flight:

for flight simulator only

### 37. <u>APPROACH PREPARATION - FMC SETUP - VNAV PAGE</u>

|                                                                                                    |                                                | BASIC                           |
|----------------------------------------------------------------------------------------------------|------------------------------------------------|---------------------------------|
| VNAV KEY                                                                                                    | PRESS                                          |                                 |
| VNAV ACT ECON CRZ PAGE 2/3:                                                                                                    |                                                |                                 |
| NEXT PAGE KEY                                                                                                    | PRESS                                          |                                 |
| VNAV ECON DES PAGE 3/3:                                                                                                    |                                                |                                 |
| VNAV DES PAGE                                                                                                    | MODIFY AS REQUIRE                              | D                               |
| Modify descent speed/mach trans.                                                                                                    | ition speeds if requi                          | ired.                           |
| FORECAST>                                                                                                    | SELECT                                         |                                 |
| DESCENT FORECAST PAGE:                                                                                                    |                                                |                                 |
| TRANSITION LVL                                                                                                    | INSERT                                         |                                 |
| Modify the transition level as a                                                                                                    | specified on the char                          | ct or by ATC.                   |
| TAI/ON ALT                                                                                                    | AS REQUIRED                                    |                                 |
| If moderate or severe ice is e<br>altitude at which TOTAL ANTI-IC                                                                                                    | expected during desce<br>E is expected to be u | ent insert the<br>used.         |
| <forecast request<="" td=""><td>SELECT</td><td></td></forecast>                                                                                                    | SELECT                                         |                                 |
| For long haul flights request before descent. Select <load td="" to<=""><td>an update on the<br/>load the forecast o</td><td>descend winds<br/>lescend winds.</td></load> | an update on the<br>load the forecast o        | descend winds<br>lescend winds. |

### 38. <u>APPROACH PREPARATION - FMC SETUP - NAV RADIO</u>

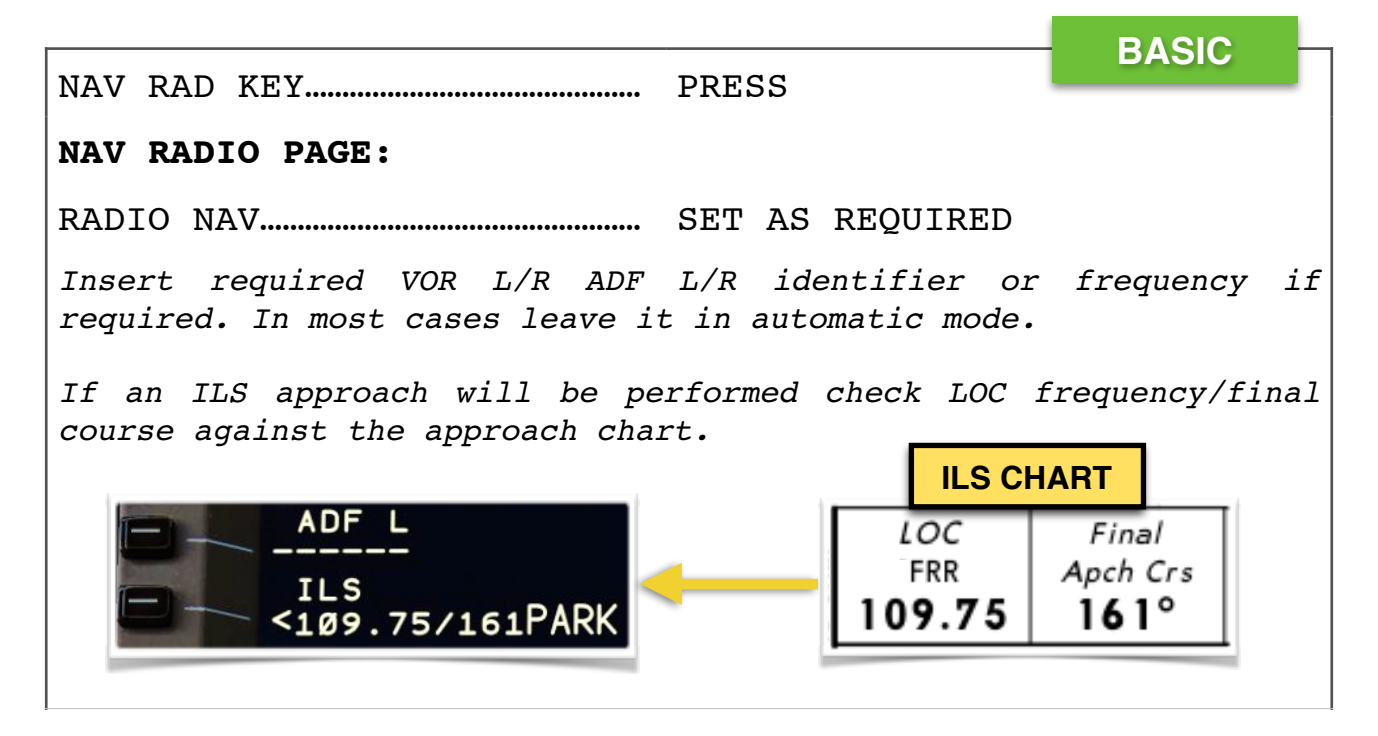

### 39. APPROACH PREPARATION - FMC SETUP - FIX PAGE

FIX KEY...... PRESS FIX INFO PAGE 1/4: Use the FIX INFO page as required to insert waypoints, range rings and radials for reference. The use of the FIX PAGE goes beyond the scope of this document and will be discussed in separate document.

### 40. <u>APPROACH PREPARATION - FMC SETUP - APPROACH REF</u>

|                                                                                                    | – BASIC –                                     |
|----------------------------------------------------------------------------------------------------|-----------------------------------------------|
| PROG KEY PRESS                                                                                                    |                                               |
| PROGESS PAGE 1/4:                                                                                                    |                                               |
| Note down the estimated arrival fuel at destination                                                                                                    | 1.                                            |
| INIT REF KEY PRESS                                                                                                    |                                               |
| APPROACH REF PAGE 1/1:                                                                                                    |                                               |
| <index select<="" td=""><td></td></index>                                                                                                    |                                               |
| INIT/REF INDEX PAGE:                                                                                                    |                                               |
| <pre><perf pre="" select<=""></perf></pre>                                                                                                    |                                               |
| PERF INIT PAGE:                                                                                                    |                                               |
| Note down the ZFW.                                                                                                    |                                               |
| INIT REF KEY PRESS                                                                                                    |                                               |
| APPROACH REF PAGE 1/1:                                                                                                    |                                               |
| GROSS WT INSERT EXPTD LAN                                                                                                    | DING WEIGHT                                   |
| Add the estimated arrival fuel plus the ZFW estimated landing weight.                                                                                    | to obtain the                                 |
| LANDING RUNWAY CHECK                                                                                                    |                                               |
| On short flights check that the correct airport/run                                                                                                    | way is shown.                                 |
| LANDING VREF SPEED INSERT                                                                                                    |                                               |
| Select desired Flaps setting VREF speed (usually<br>Flaps 30 and Flaps 25 VREF speeds are the same<br>Flaps 25 for landing (if not restricted by landing | Flaps 30). If<br>consider using<br>distance). |

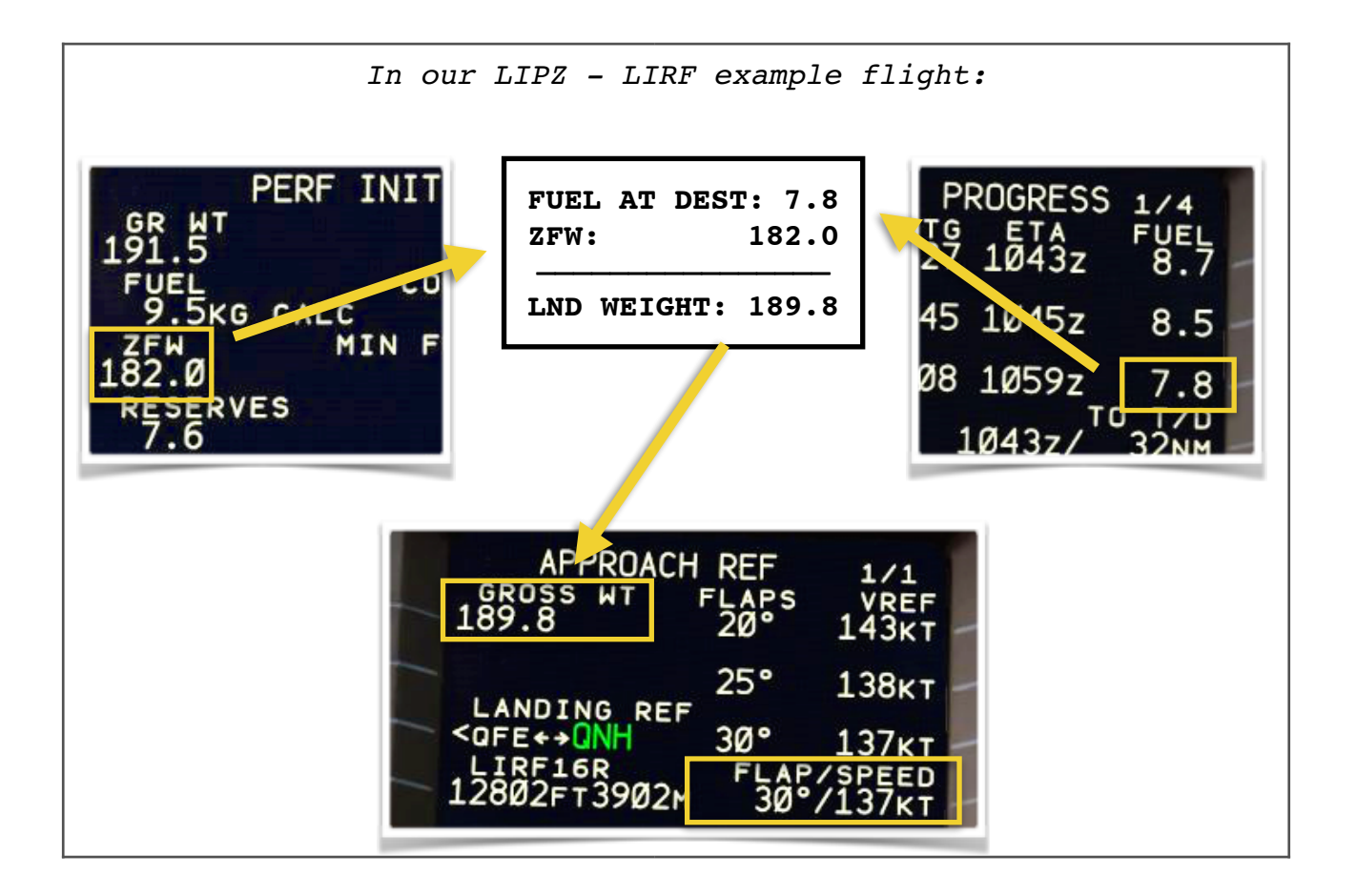

### 41. <u>APPROACH PREPARATION - FMC SETUP - RTE 2</u>

| PERFORM IN ADDITION TO THE BASIC STEPS                                                                                          |
|----------------------------------------------------------------------------------------------------|
| You may use FMC ROUTE 2 to plan for a different RUNWAY, STAR or APPROACH procedure. RTE 2 may be activated anytime when needed. |
| RTE KEY PRESS                                                                                                    |
| ACT RTE 1 PAGE 1/X:                                                                                                    |
| IF ROUTE 2 IS REQUIRED:                                                                                                    |
| ♦ <rte 2="" p="" select<=""></rte>                                                                                              |
| Program Route 2 as required. Activate RTE2 ONLY when needed.                                                                    |
| IF ROUTE 2 IS <u>NOT</u> REQUIRED:                                                                                              |
| ◆ RTE COPY> SELECT                                                                                                    |
| Route 1 will be copied into Route 2 as a backup.                                                                                |

### 42. <u>APPROACH PREPARATION - APPROACH BRIEFING</u>

| PERFORM IN ADDITION TO THE BASIC STEPS                                                                                            |                                 |
|----------------------------------------------------------------------------------------------------|---------------------------------|
| ARRIVAL BRIEFING PERFORM                                                                                                    |                                 |
| The arrival briefing goes beyond the scope of this<br>will be discussed separately. However the key el<br>departure briefing are: | s document and<br>ements of the |
| a) <b>AIRCRAFT STATUS</b> (Any defects, open MEL / landing<br>b) <b>WEATHER</b> (Visibility, wind, ceiling, p                     | capability).<br>precipitations, |
| significant clouds formation, runway condition, w                                                                                 | vindshear).                     |
|                                                                                                    |                                 |
| d) DESCENT PROFILE/SPEED SCHEDULE                                                                                                 |                                 |
| e) TRANSITION LEVEL                                                                                                    |                                 |
| f) ARRIVAL ROUTE (STAR if any, STAR constrains, tu                                                                                | rning radius).                  |
| Crosscheck with charts.                                                                                                    |                                 |
| g) APPROACH PROCEDURE (Type of approach, minimums,                                                                                | visibility and                  |
| ceiling required, approach lights syste                                                                                           | m, PAPI/VASI                    |
| configuration, airport characteristics and elevat                                                                                 | ion).                           |
| h) MISSED APPROACH PROCEDURE (go-around procedure)                                                                                | , constraints,                  |
| required climb gradients)                                                                                                    |                                 |
| <b>i) fuel remaining at destination</b> (holding a                                                                                | and diversion                   |
| strategies).                                                                                                    |                                 |
| j) <b>TERRAIN AND OBSTACLES</b> (Minimums altitudes, terrai                                                                       | in layout)                      |
| <b>k) LANDING PERFORMANCE</b> (landing weight, approach                                                                           | configuration                   |
| and speed, landing distance required, autobrake                                                                                   | e/manual brake                  |
| and use of reverse thrust).                                                                                                    |                                 |
| 1) TAXI ROUTE TO PARKING STAND                                                                                                    |                                 |
| m) ANY OTHER THREATS OR SIGNIFICANT ITEM                                                                                          |                                 |
|                                                                                                    |                                 |

Keep the briefing short and include only the significant items.

### 43. <u>APPROACH PREPARATION - MARKER VOLUME</u>

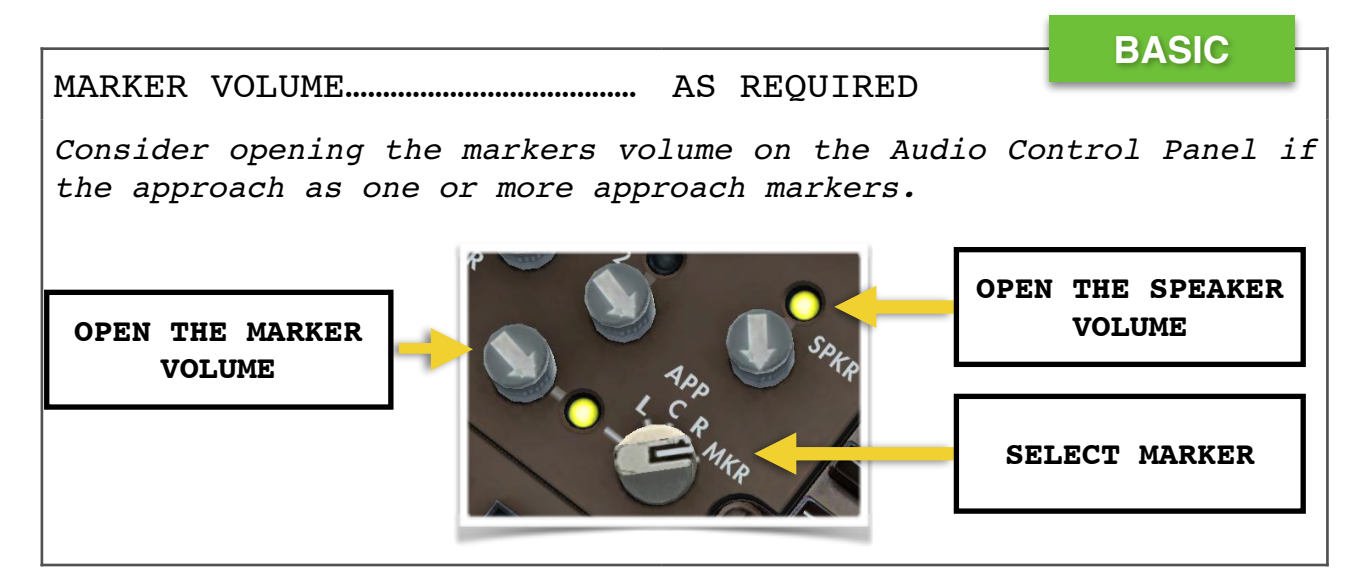

#### 44. BEFORE DESCENT

SEATBELT SIGNS ..... ON

DESCENT CHECKLIST ..... PERFORM

#### 45. DESCENT

PASSING FL100/10,000 FT..... LIGHTS ON

Set the LANDING LIGHTS, RUNWAY TURNOFF LIGHTS, TAXI LIGHT and LOGO LIGHT to ON

PERFORM IN ADDITION TO THE BASIC STEPS

Note: When using VNAV consider opening the speed window below 10,000 FT to prevent the speed going below the actual minimum configuration speed (or use FLCH instead). This is due to the possibility of sequencing a waypoint that has an associated speed which is below the minimum actual configuration speed.

### **46. APPROACH PROCEDURE - INITAL**

BASIC PASSING TRANSION LEVEL ..... SET ONH Passing the transition level set all 3 altimeters to local QNH. Crosscheck their indications for major discrepancy. APPROACH CHECKLIST ..... PERFORM

CABIN READY REPORT..... RECEIVE

| FLAPS EXTENTION SCHEDULE                                            |                      |                                      |                            |
|---------------------------------------------------------------------|----------------------|--------------------------------------|----------------------------|
| Current Flap<br>Position                                            | Next Flap<br>setting | Command Speed for<br>Selected Flaps  | Max speed for<br>extension |
| UP                                                                  | 1                    | "1"                                  | 265 KT                     |
| 1                                                                   | 5                    | "5"                                  | 245 KT                     |
| 5                                                                   | 20                   | "20"                                 | 225 KT                     |
| 20                                                                  | 25 or 30             | VREF25 or VREF30 + 5<br>kts (+ wind) | 180 KT                     |
| <b>Note:</b> Flap 15 may be used as a normal flap setting if needed |                      |                                      |                            |

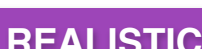

BASIC

BASIC

REALISTIC

### 47. <u>APPROACH PROCEDURE - FROM BASE TO FINAL</u>

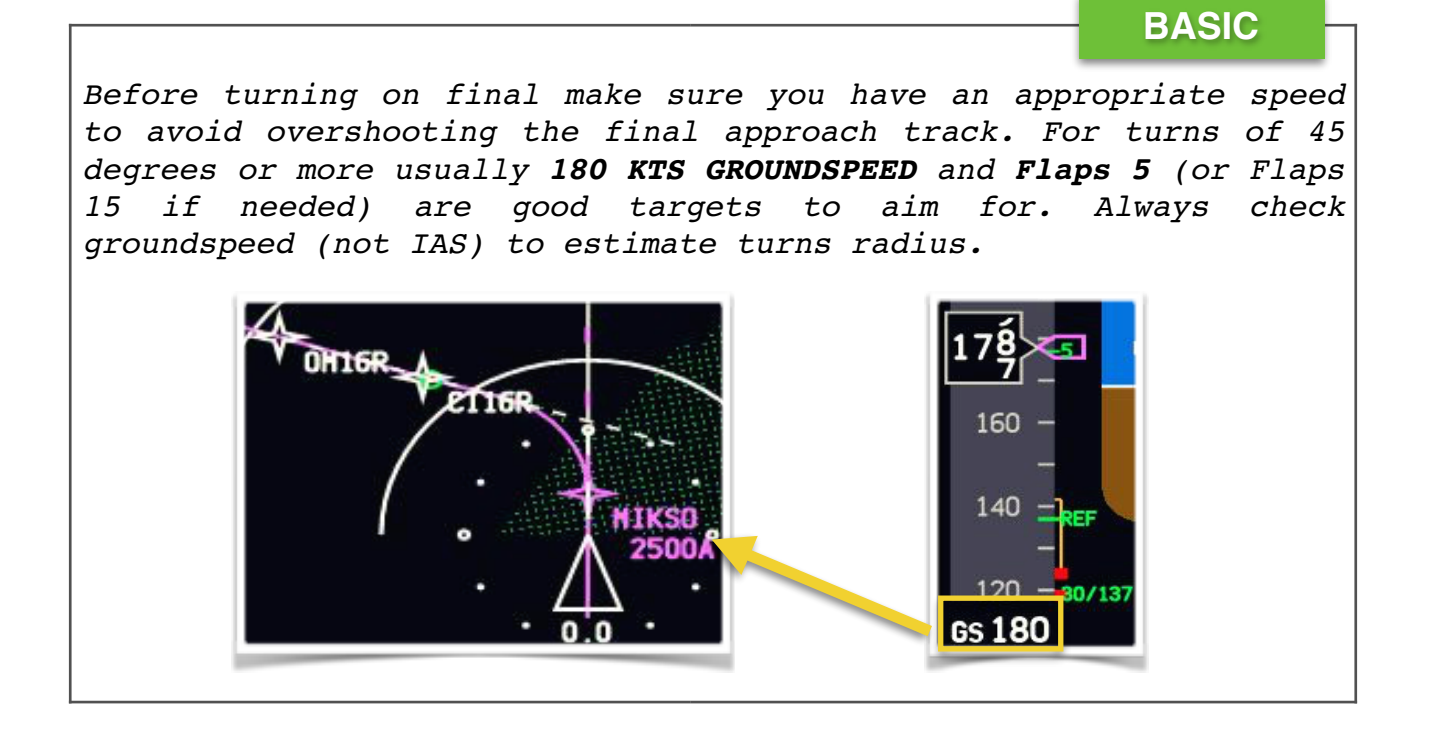

### 48. <u>APPROACH PROCEDURE - GENERIC ILS PROCEDURE</u>

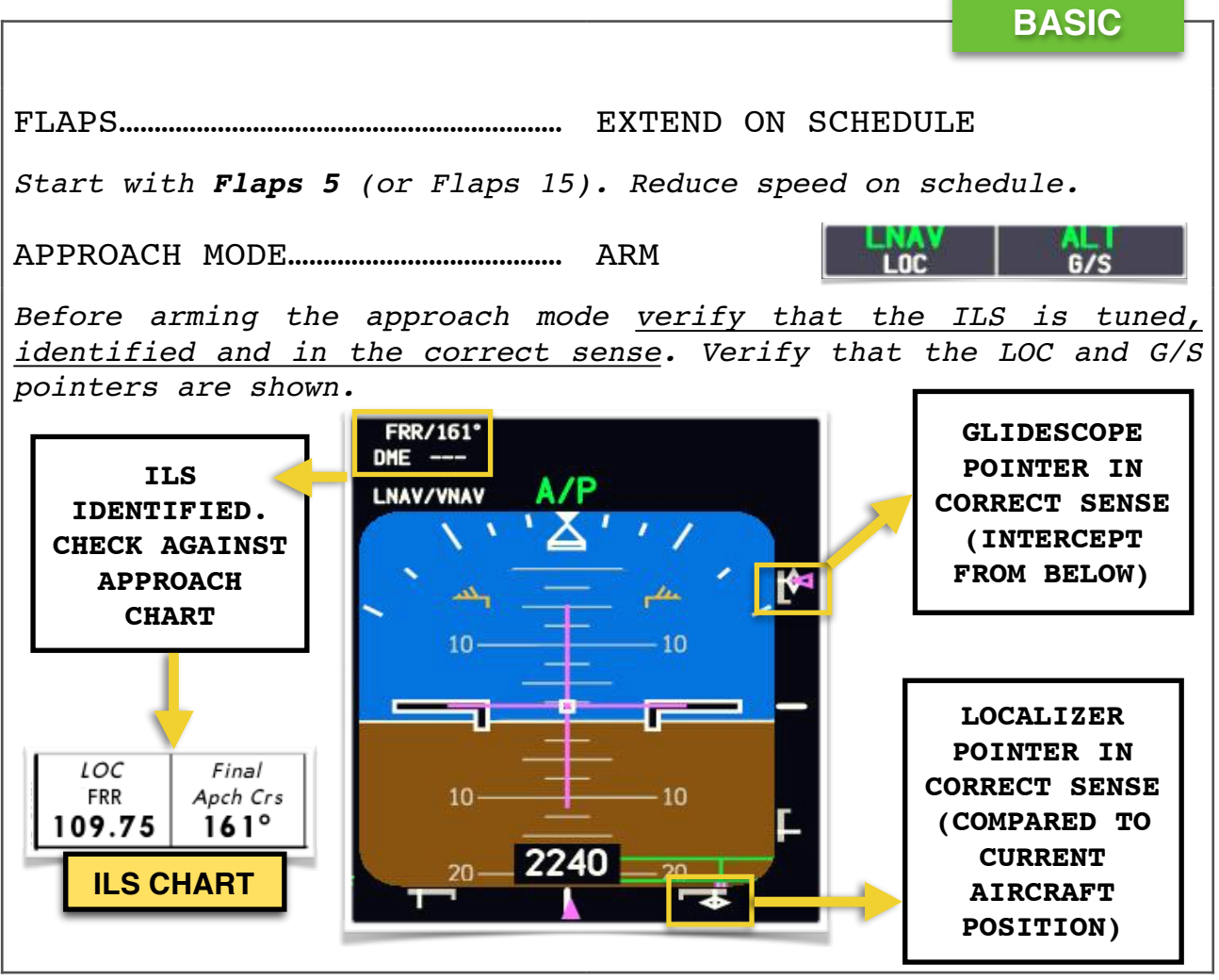

b777@napulevola.it

for flight simulator only

| RADIO ALTIMETER CHECK ALIVE                                                                                                    |
|----------------------------------------------------------------------------------------------------|
| At 2500 ft AGL check the radio altimeter alive.                                                                                                    |
| LOCALIZER CHECK ALIVE/CAPTURE                                                                                                    |
| Check localizer alive and automatic localizer capture. If<br>automatic capture doesn't occur use HDG/TRK SEL or disconnect the<br>autopilot to manually intercept.                                                                                                    |
| GLIDESLOPE CHECK ALIVE                                                                                                    |
| LANDING GEAR DOWN                                                                                                    |
| Wait for the glideslope pointer to start moving.                                                                                                    |
| FLAPS FLAPS 20                                                                                                    |
| Reduce speed on schedule.                                                                                                    |
| SPEEDBRAKES ARM                                                                                                    |
| GLIDESLOPE CHECK CAPTURE                                                                                                    |
| MISSED APPROACH ALTITUDE SET                                                                                                    |
| $\frac{After}{MCP}$ glideslope capture set the missed approach altitude in the MCP altitude selector.                                                                                                    |
| FLAPS FLAPS 30 OR FLAPS 25                                                                                                    |
| Select your <u>final flap</u> configuration <b>not later</b> than <b>1500 ft</b> above airport elevation.                                                                                                    |
| SPEED SET VREF + 5 KT (+ WIND ADD)                                                                                                    |
| If the autothrottle is used <u>always add 5 KT margin to your VREF</u> .<br>If landing in gusty or high wind conditions (headwind) use VREF +<br>10 KT. For a detailed explanation of wind additives refer to <b>PMDG</b><br><b>FLIGHT CREW TRAINING MANUAL (FCTM 1.11)</b> .<br>A quick way to add 5 KT to the VREF is to set the magenta speed<br>bug just above the green -REF mark (they should "touch"). |
|                                                                                                    |
| LANDING CHECKLIST PERFORM                                                                                                    |
| Landing checklist should be completed before 1000 FT AGL.                                                                                                    |

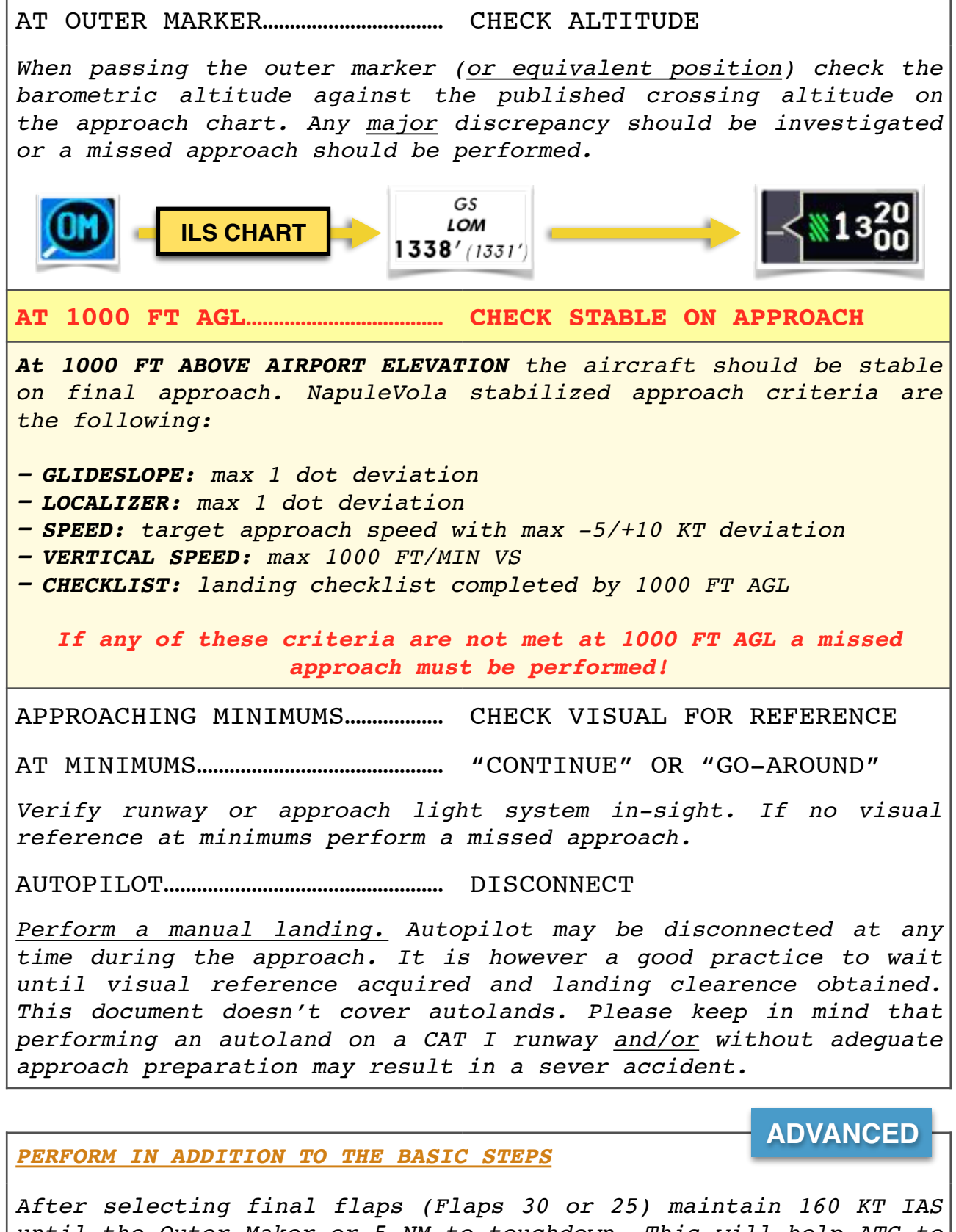

After selecting final flaps (Flaps 30 or 25) maintain 160 KT IAS until the Outer Maker or 5 NM to touchdown. This will help ATC to properly sequence aircrafts on final approach. If there is a significant tailwind reduce speed to VFREF+5 earlier.

### 49. <u>APPROACH PROCEDURE - GLIDESLOPE FROM ABOVE</u>

#### IF A GLIDESLOPE INTERCEPT FROM ABOVE IS REQUIRED

Sometimes a GLIDESLOPE interception from above may be required. This can occur for different reasons like: forgetting to ARM the APP mode, late ATC clearence, navigation/flying errors or approach temperatures well above ISA. <u>To perform this procedure</u> the aircraft **MUST** be first established on the LOCALIZER.

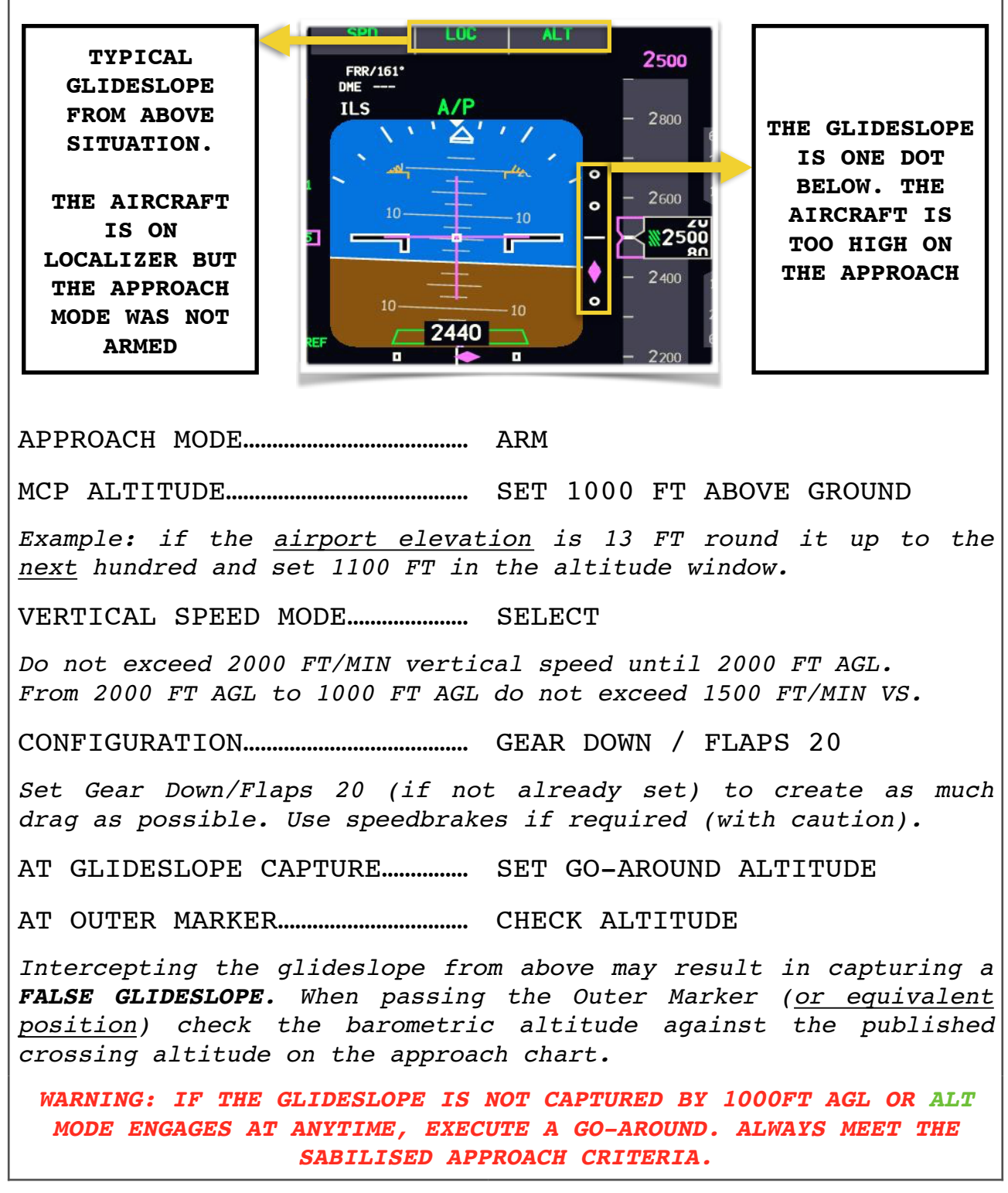

REALISTIC

### 50. APPROACH PROCEDURE - GENERIC VOR/NDB APP (VNAV)

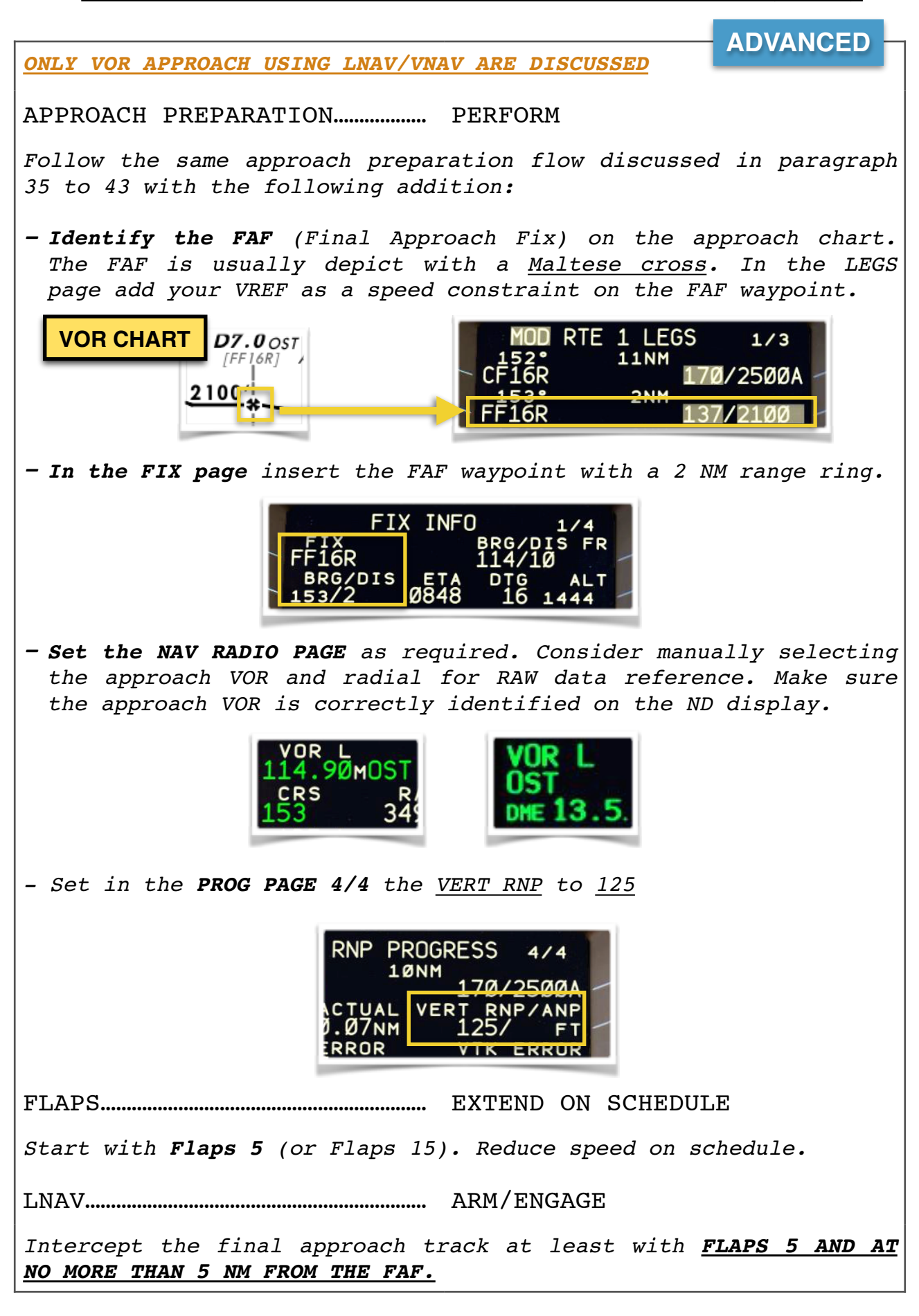

If done correctly the approach on the ND should look like similar to the one shown in this picture (LIRF VOR16R APP): 50VCR FAF 2 NM RANGE RING VNAV..... ARM/ENGAGE ARM VNAV IF NOT ALREADY ENGAGED Every time the VNAV engages the MCP speed windows CLOSES to return speed control to the FMC. If this is your case push again the SPEED SELECTOR [1] to re-open the window and re-set an appropriate speed. ( ) MACH ) MACH 173 VNAV PTH..... CHECK IVNAV PTH Check VNAV PTH engaged on the FMA. If you get VNAV ALT instead PUSH again the altitude selector to get VNAV PTH. If the autopilot remains in VNAV ALT it will not descend after the FAF for final approach. AT 2 NM BEFORE THE FAF..... GEAR DOWN / FLAPS 20 At 2 NM before the FAF set Gear Down and Flaps 20, reduce speed on schedule. The 2 NM ring range on the ND is a reference to don't forget this step. SPEEDBRAKES..... ARM

MCP ALTITUDE ...... RESET TO APPROACH MINIMA When on VNAV PATH set the MCP altitude selector on AUTO and then set the published approach minima. If the MPC altitude is not reseted the aircraft will NOT descend. ALTITUDE APPROACH 400 MINIMA SELECTOR ON AUTO FLAPS..... FLAPS 30 OR FLAPS 25 Select your final flap configuration BEFORE REACHING THE FAF. SPEED..... SET VREF + 5 KT (+ WIND ADD) If the autothrottle is used always add 5 KT margin to your VREF. For a detailed explanation of wind additives refer to PMDG FLIGHT CREW TRAINING MANUAL (FCTM 1.11). LANDING CHECKLIST..... PERFORM Landing checklist should be completed before the FAF. PASSING THE FAF...... MONITOR APPROACH PROFILE The aircraft will descend on the final approach path. If the aircraft doesn't descend as expected revert to conventional VOR APP procedure with V/S-FPA MCP modes (not discussed in this NOPs) MISSED APPROACH ALTITUDE..... SET When established on final descend and 300 FT below missed approach altitude, set the missed approach altitude. AT 1000 FT AGL ..... CHECK STABLE ON APPROACH At 1000 FT ABOVE AIRPORT ELEVATION the aircraft should be stable on final approach. NapuleVola stabilized approach criteria are the following: - VERTICAL PROFILE: more than +/-200 FT deviation - RADIAL INBOUND: max 1/2 scale deviation or +/-5 degrees (NDB) - SPEED: target approach speed with max -5/+10 KT deviation - VERTICAL SPEED: max 1000 FT/MIN VS - CHECKLIST: landing checklist completed by 1000 FT AGL If any of these criteria are not met at 1000 FT AGL a missed approach must be performed!

APPROACHING MINIMUMS..... CHECK FOR VISUAL REFERENCE

AT MINIMUMS...... "CONTINUE" OR "GO-AROUND"

Verify runway or approach light system in-sight. If no visual reference at minimums perform a missed approach.

AUTOPILOT..... DISCONNECT

<u>Perform a manual landing.</u> Autopilot may be disconnected at any time during the approach. It is however a good practice to wait until visual reference acquired and landing clearence obtained. Autoland are not possible following NPA approaches.

HDG/TRK SELECT..... SELECT RUNWAY HEADING

FLIGHT DIRECTOR..... OFF

Flight director guidance during NPA approaches is limited and may be unreliable. <u>Switch the Flight Director off and continue</u> <u>visually.</u> Follow the PAPI/VASI if available. At any time the approach becomes unstable perform a go-around.

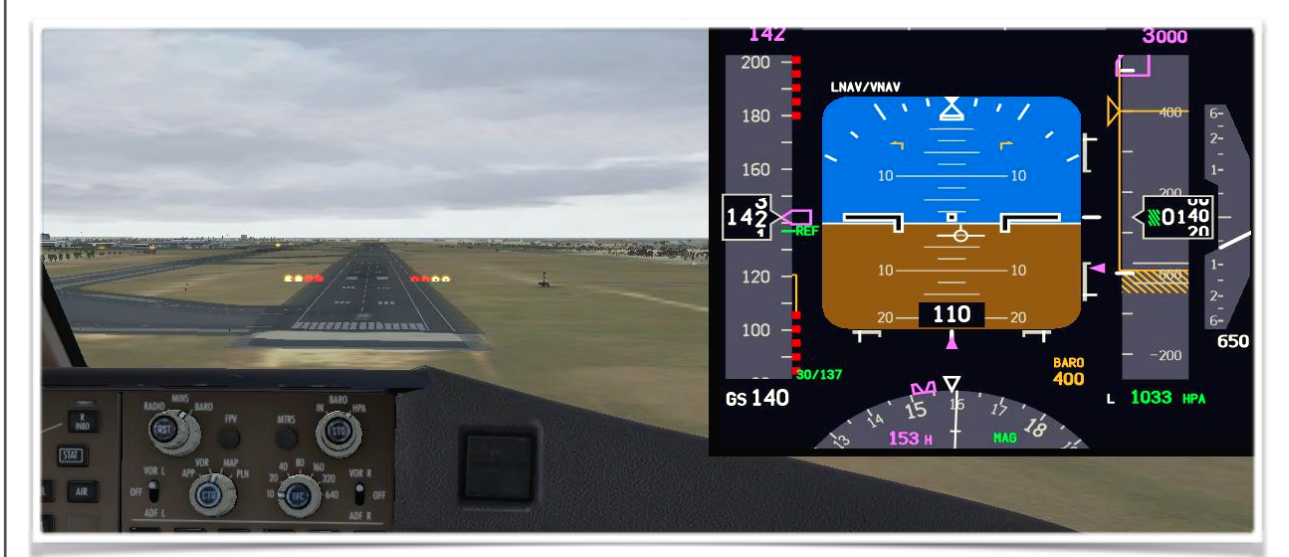

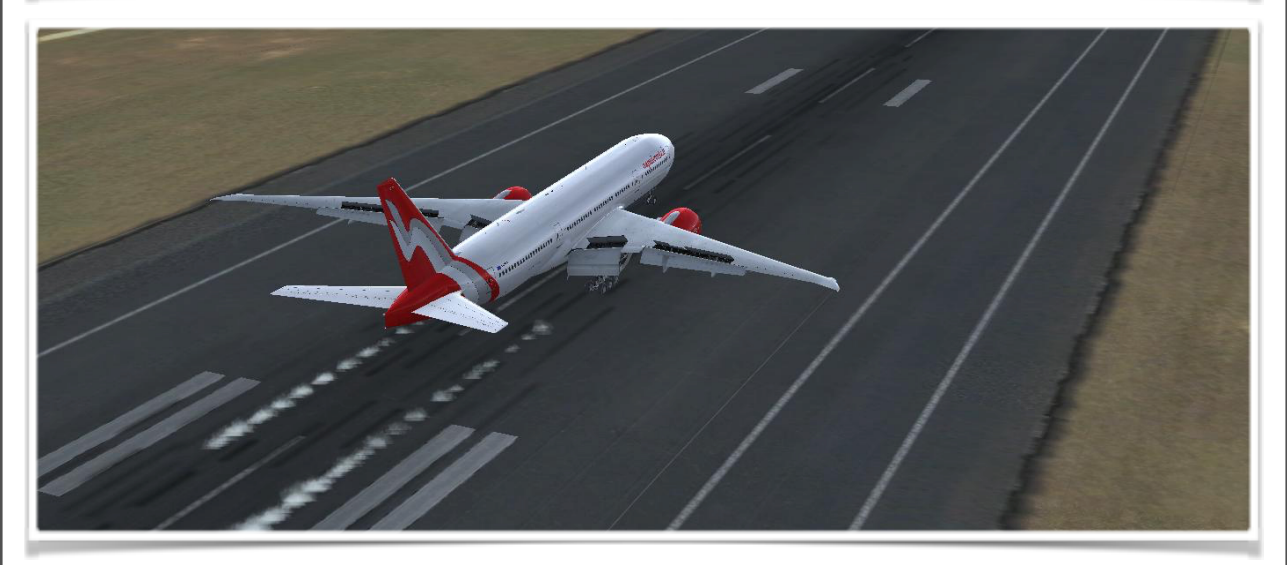

### PERFORM IN ADDITION TO THE ADVANCED STEPS

Monitor the descend profile against the published altitudes on the approach chart. Any <u>major</u> discrepancy should be investigated or a go-around should be performed.

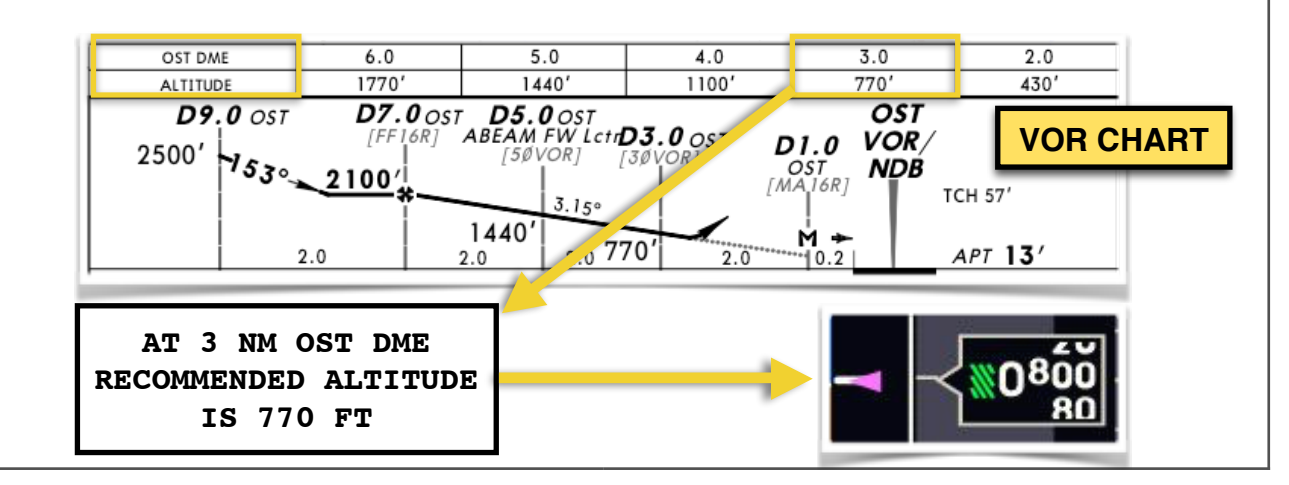

### 51. APPROACH PROCEDURE - GO-AROUND PROCEDURE

| BASIC                                                                                                    |            |
|----------------------------------------------------------------------------------------------------|------------|
| IF A G/A IS REQUIRED (FLIGHT DIRECTOR AVAILABLE)                                                                                                    |            |
| Simultaneously:                                                                                                    |            |
| "GO AROUND - FLAPS 20" ANNOUNCE                                                                                                    |            |
| TOGA BUTTON PUSH                                                                                                    |            |
| A single TOGA button push will command a 2000 FT/MIN climb,<br>second push will command a full go-around thrust climb.                                                                          | <u>, a</u> |
| If flying manually rotate the aircraft towards <b>15 degrees</b> p<br>attitude (10 degrees with an engine failure). Very thr<br>increases to the commanded limit. Focus on flying the airplane. | ith<br>ust |
| FMA CHECK                                                                                                    |            |
| Verify appropriate modes engage:                                                                                                    |            |
| THR I TO/GA I TO/GA I<br>LNAV                                                                                                    |            |
| FLAPS RETRACT TO 20                                                                                                    |            |
| POSITIVE RATE CHECK                                                                                                    |            |
| Check the aircraft is climbing as expected.                                                                                                    |            |
| LANDING GEAR UP                                                                                                    |            |

REALISTIC

FLIGHT DIRECTORS SWITCHES... CHECK ON

Flight director bars will automatically display on the PFD when the TOGA button is pushed. However make sure the switches are in the ON position, especially after a non-precision approach.

AT 400 FT AGL..... VERIFY ROLL MODE

Verify LNAV automatically engages or select another roll mode (HDG/TRK SEL). Track the missed approach route.

MISSED APPROACH ALTITUDE..... VERIFY CAPTURE

FLAPS..... RETRACT ON SCHEDULE

Flaps retraction altitude will be the first missed approach altitude. Check positive speed trend and retract the Flaps accordingly.

AFTER TAKEOFF CHECKLIST...... PERFORM

PERFORM IN ADDITION TO THE BASIC STEPS

CLB THRUST..... VERIFY / SET

After Flaps retraction verify Climb thrust is set. If the thrust limit is still G/A push the CLB/CON button on the MCP.

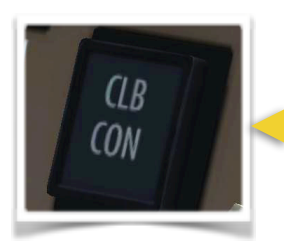

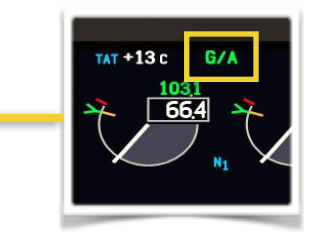

### 52. <u>APPROACH PROCEDURE - REJECTED LANDING</u>

| IF GO-AROUND INITIATED AFTER TOUCHDOWN                                                                                                    |  |  |  |
|----------------------------------------------------------------------------------------------------|--|--|--|
| - MANUALLY ADVANCE THE THRUST LEVERS TO GO-AROUND THRUST.<br>(TOGA button is inhibited. Autothrust is not available. Autobrake<br>disarm. Speedbrake lever stows. CONFIG FLAPS warning will occur.) |  |  |  |
| <ul> <li>MAINTAIN FLAP CONFIGURATION</li> <li>AT VREF ROTATE NORMALLY</li> <li>ONCE AIRBORNE PRESS THE TOGA BUTTON AND PERFORM A NORMAL GA</li> </ul>                                               |  |  |  |
| NOTE: IF REVERSE THRUST IS SELECTED AT ANYTIME AFTER TOUCHDOWN A                                                                                                    |  |  |  |
| <u>GO-AROUND CANNOT BE PERFORMED AND THE AIRCRAFT MUST BE STOPPED.</u>                                                                                                    |  |  |  |

REALISTIC

**ADVANCED** 

### 53. LANDING ROLL

# BASIC UPPON MAIN WHEEL TOUCHDOWN SPEEDBRAKE LEVER..... CHECK DOWN Check the speedbrakes are extended. If not select full reverse thrust and manually extend the speedbrakes. REVERSE THRUST..... IDLE REVERSE / AS REQUIRED Always use IDLE REVERSE thrust, full reverse thrust is available when the REVERSE indication becomes green on the EICAS display. REVERSERS GREEN..... CHECK AUTOBRAKE OPERATIONS ..... CHECK / MANUAL BRAKING If the autobrake disconnectes brake manually to vacate as convenient. Autobrake disconnection is indicated by an amber EICAS advisory. AUTOBRAKE AT 60 KT..... STOW REVERSERS / MANUAL BRK If there is enough runway remaining to stop the aircraft select the reverse thrust to idle and then slowly stow the reversers. Disconnect the autobrake approaching taxi speed. Vacating the runway do not exceed 10 KT or 20 KT on an high speed taxiway.

### 54. AFTER LANDING

| AFTER VACATING THE RUNWAY |                   | BASIC |
|---------------------------|-------------------|-------|
| SPEEDBRAKE LEVER          | UP                |       |
| Retract the speedbrakes.  |                   |       |
| APU SELECTOR              | ON, THEN START (1 | SEC)  |
| ENGINE ANTI-ICE           | AS REQUIRED       |       |
| LANDING LIGHTS            | OFF               |       |

| STROBE LIGHT                     | OFF                 |
|----------------------------------|---------------------|
| TERR/WXR                         | OFF                 |
| Select the Terrain or Weather Ra | adar OFF on the ND. |
| AUTOBRAKE SELECTOR               | SET TO OFF          |
| FLAPS                            | UP                  |
| Retract the Flaps.               |                     |
| TRANSPONDER                      | XPNDR               |
| Select the TCAS OFF.             |                     |

DELAYED APU START

APU SELECTOR..... ON

Switch the selector to ON but delay the APU start till approaching the parking position. This will save fuel and APU maintenance costs.

### 55. <u>APPROACHING PARKING POSITION</u>

|                                                       | BASIC -      |
|-------------------------------------------------------|--------------|
| JUST BEFORE TURNING INTO THE PARKING POSITION         | DASIC        |
| RUNWAY TURNOFF LIGHTS OFF                             |              |
| TAXI LIGHT OFF                                        |              |
| Check marshaller in-sight or visual docking system in | n operation. |

### 56. <u>SHUTDOWN</u>

|                                                                                 | BASIC      |    |  |
|---------------------------------------------------------------------------------|------------|----|--|
| WHEN THE AIRCRAFT IS FULLY PARKED                                               | DAGIO      |    |  |
| PARKING BRAKES ON                                                               |            |    |  |
| APU CHECK RUNNING                                                               |            |    |  |
| Check APU RUNNING EICAS indication, start the APU external ground power source. | or connect | an |  |
| PARKING BRAKE SET                                                               |            |    |  |

REALISTIC

L/R FUEL CONTROL SWITCHES... BOTH CUTOFF Wait minimum <u>3 MINUTES</u> after landing before shutdown the engines. HDY C1/C2 AIR DEMAND PUMP... OFF HDY L ELEC DEMAND PUMP...... OFF HDY C2/C1 ELEC PUMP...... OFF HDY R ELEC DEMAND PUMP...... OFF Depressurize the right system last to prevent fluid transfer between systems.

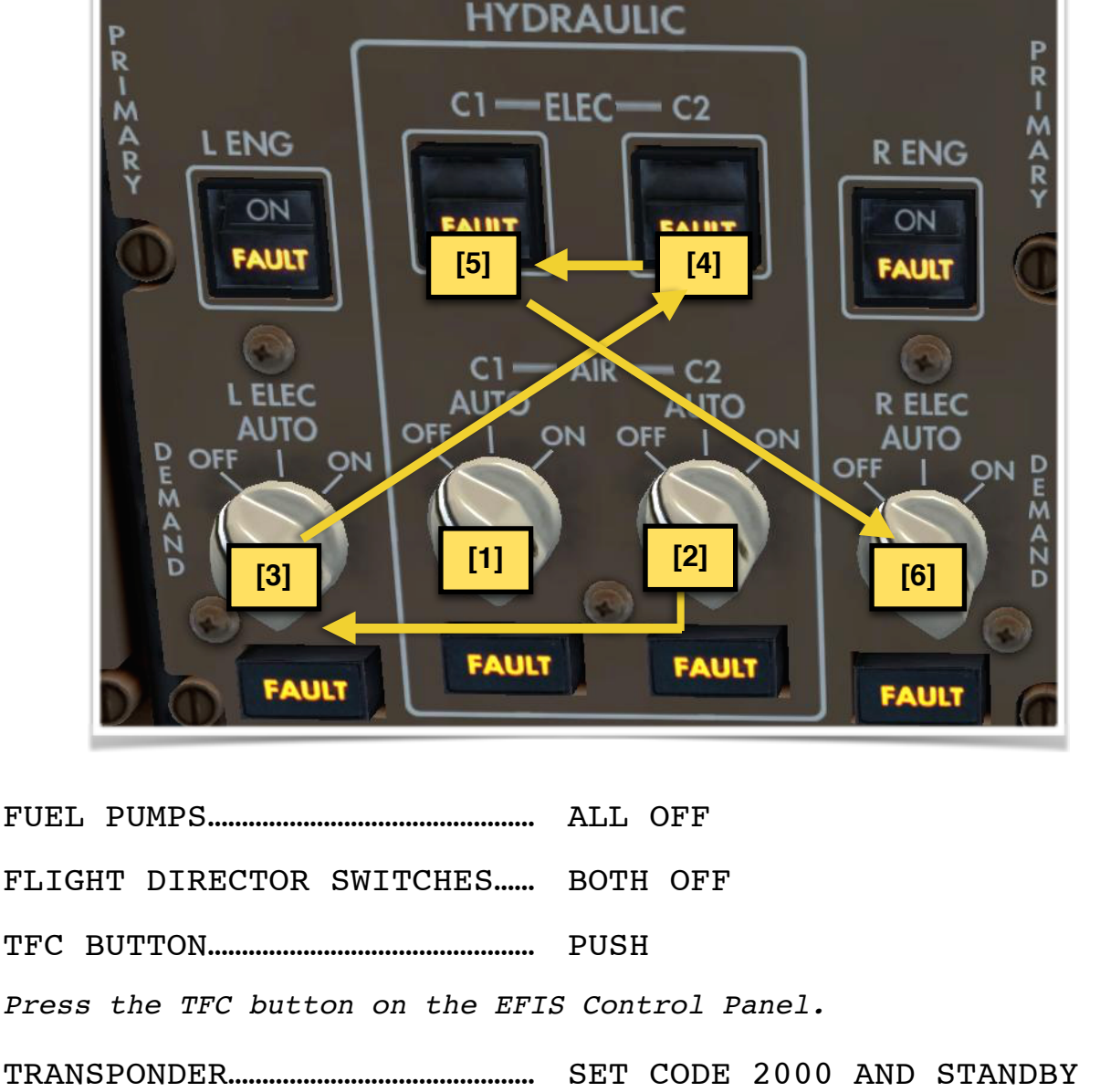

BEACON LIGHT..... OFF

SHUTDOWN CHECKLIST..... PERFORM

<u>b777@napulevola.it</u>

### 57. SECURING THE AICRAFT

| BERFORE LEAVING THE AIRCRAFT                         |                     | BASIC     |     |
|------------------------------------------------------|---------------------|-----------|-----|
| BIN ONE BINVING IND MINOMIT                          |                     |           | _   |
| You may now DISARM and OPEN the                      | doors.              |           |     |
| ADIRU                                                | OFF                 |           |     |
| EMERG LIGHTS SWITCH                                  | OFF                 |           |     |
| Wait for the all the passengers<br>Emergency Lights. | to disembark before | disarming | the |
| L/R PACKS                                            | BOTH OFF            |           |     |
| SECURE CHECKLIST                                     | PERFORM             |           |     |

PERFORM IN ADDITION TO THE BASIC STEPS

Perform the **ELECTRICAL POWER DOWN CHECKLIST** in the PMDG FCOM SUPPLEMENTARY PROCEDURES (FCOM SP 6.1)

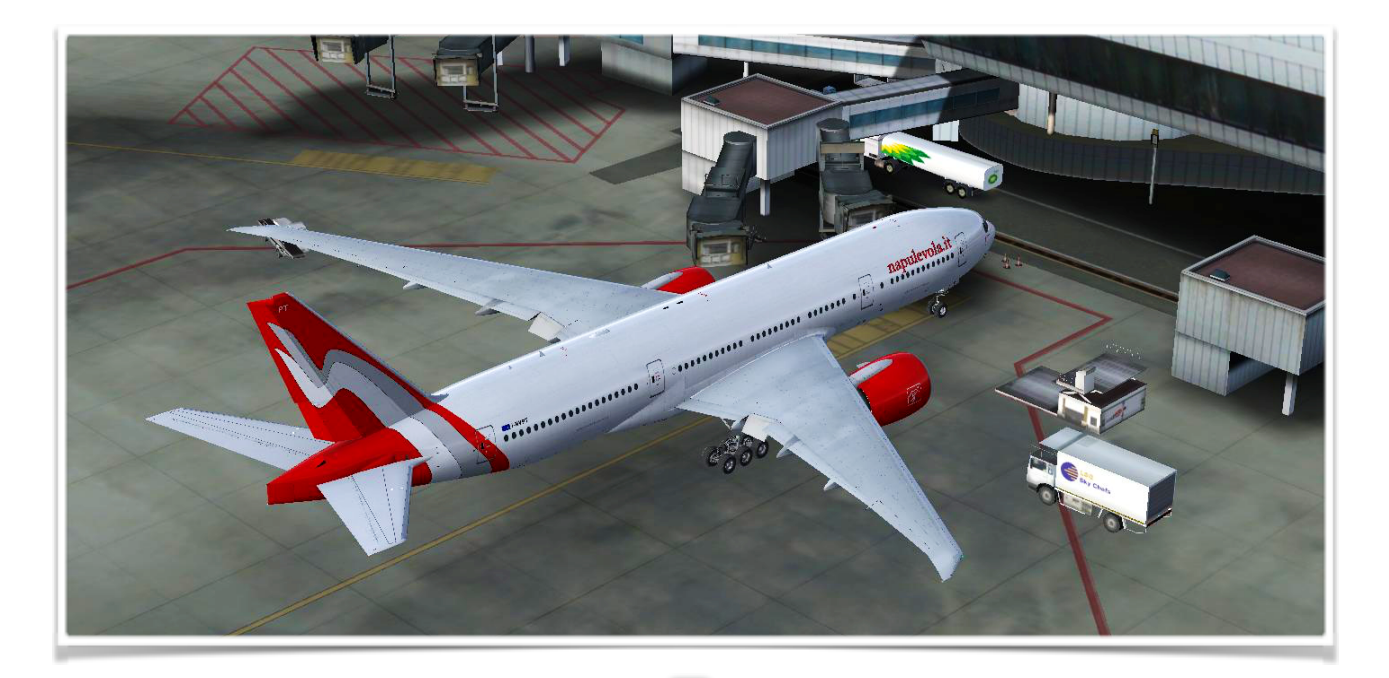

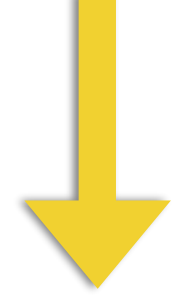

REALISTIC

### 57. ENROLL NOW!

More technical documents will be available on <u>www.napulevola.it</u>. Some of them will be available only to NapuleVola pilots. NapuleVola Virtual Airline is **FREE** ad **OPEN** to anyone with **ANY** level of experience. All the sceneries, aircrafts and documents will **ALWAYS** be available for free.

If you are not one of our pilot yet, register today and start flying with us!

### 59. CONTACTS

We encourage people to give us a feedback or report errors on all the technical publication. Also if you have any question of any kind (even stupid ones!) don't esitate to contact us.

The preferred way to get in touch with us is to use our on-line forum on <a href="http://www.napulevola.it">www.napulevola.it</a>. Questions regarding B777 fleet and operation can be addressed also to <a href="http://b77@napulevola.it">b777@napulevola.it</a>.

Happy Landings :-) Andrea Barbarano, NPV1208